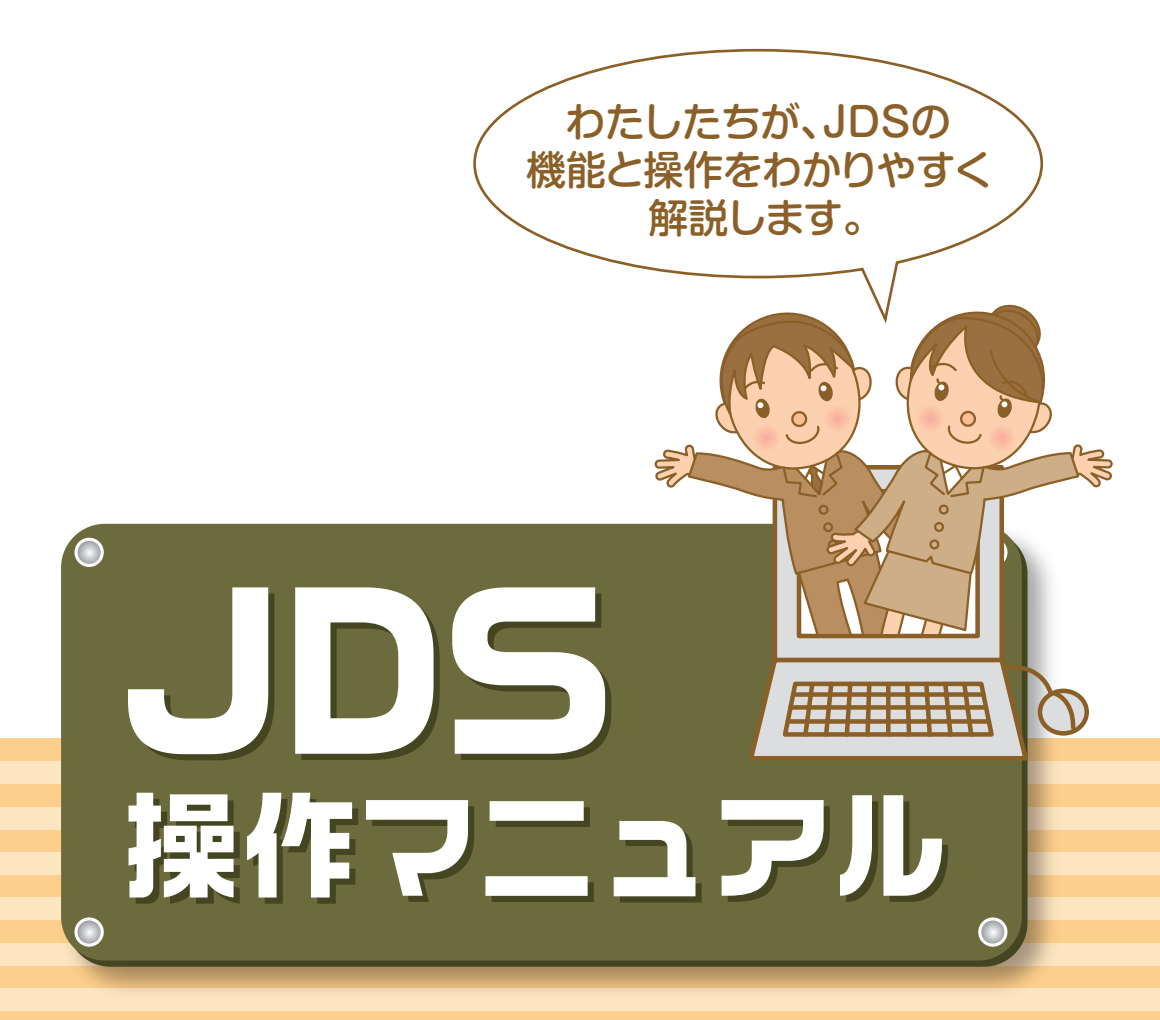

インターネット接続での操作、困った時の対処法を解説しています。

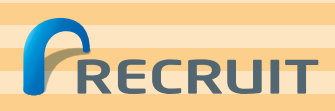

- ●第三者の使用を防止するために、このマニュアルは大切に保管されるようお願い申し上げます。
- ●本書の内容は、著作権上の保護を受けています。著作権者および出版権者の文書による承諾を得ずに、本書の 内容の一部あるいは全部を無断で複写・複製・転載することは禁じられています。
- ●本マニュアルの記載内容は、予告なく変更する場合がありますので、あらかじめご了承願います。
- ●本マニュアルの内容については、万全を期しておりますが、万一、不審な点や誤り、記載もれなど、お気付きの 点がありましたら、サポートセンターまでご連絡ください。
- ●上記に関わらず、お客様の運用で行った結果につきましては、責任を負いかねますので、ご了承ください。

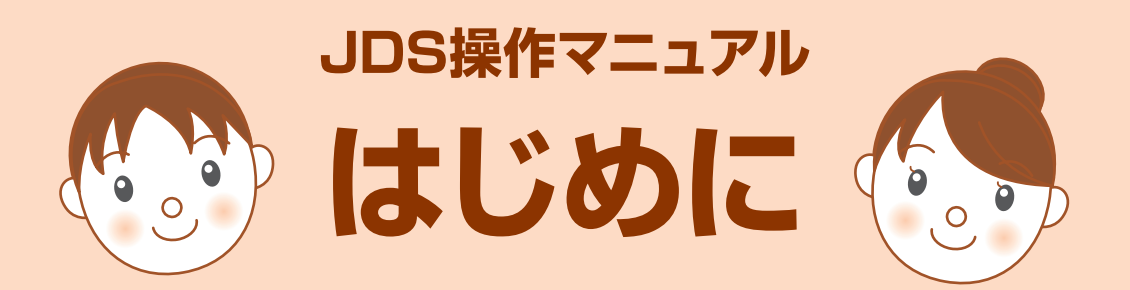

この度は、JDS(住宅情報ダウンロードシステム)のご利用を頂き、誠にありがとうございます。 ご周知の通り、カスタマーの情報安全対策への要望は年々高まっております。

近年、個人情報の電子データ化や外部記憶媒体の大容量化に伴い、カスタマーの個人情報、ある いは個人情報に該当するものが、保有する者の意図に反して第三者へ渡る個人情報漏洩が問題となっ ており、各企業における個人情報漏洩のリスク対策が社会的責任となってまいりました。

弊社と致しましても、情報セキュリティのガイドラインを作成し、より高度な情報セキュリティレベルに努め、プライバシーマークの取得とともに、「資料請求情報(=個人情報)」を漏洩しない仕組みと体制づくりを目指しております。

JDS では、カスタマーの個人情報を安全かつ効率的に管理して頂ける WEB ダウンロード機能を実現致しました。

個人情報を安全に取り扱うことで、より多くのカスタマーにご支持を頂ける「魅力的なメディア」に 成長させ、各社様の業績拡大に一層貢献し、ご期待に十分お応えできれば幸いです。

今後とも弊社サービスを引き続きご愛顧を賜りますよう、宜しくお願い申し上げます。

# 1 JDSについて

| 1.JDSとは ·····                                                             | 3      |
|---------------------------------------------------------------------------|--------|
| 2.JDSを使ってできること                                                            | •••••4 |
| ●個人情報の取り扱いについて                                                            | 5      |
| <ul> <li>●使用可能な環境</li> <li>・・・・・・・・・・・・・・・・・・・・・・・・・・・・・・・・・・・・</li></ul> | 6      |

# 2 JDSを始める

| 1.初回ログイン | / |        |
|----------|---|--------|
| 1.初回ログイン | / | •••••• |

# <u>3</u>JDSを操作する

| <b>1.ログイン/ログアウト</b>                             |
|-------------------------------------------------|
| 2.JDSのトップページ ·····12                            |
| 3.反響閲覧                                          |
| <b>4.反響ダウンロード</b>                               |
| 5.ダウンロード履歴 ······21                             |
| 6.ユーザー管理                                        |
| 7.問合せ先変更                                        |
| 8.反響共有先変更                                       |
| 9.メール送信先変更 ···································· |
| O.パスワード変更 ····································  |
| 1.反響お知らせメール                                     |

## 4 困ったときは

| Q&A   |          | 41 |
|-------|----------|----|
| ●パスワ- | -ドを忘れた場合 | 42 |

JDSのURL https://jds.suumo.jp

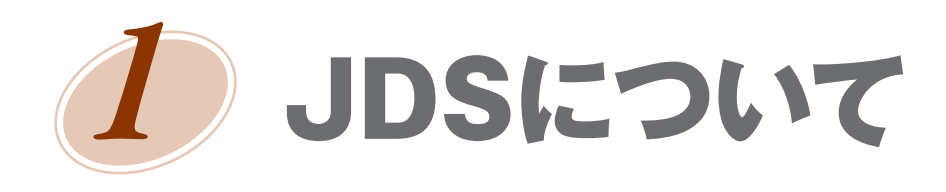

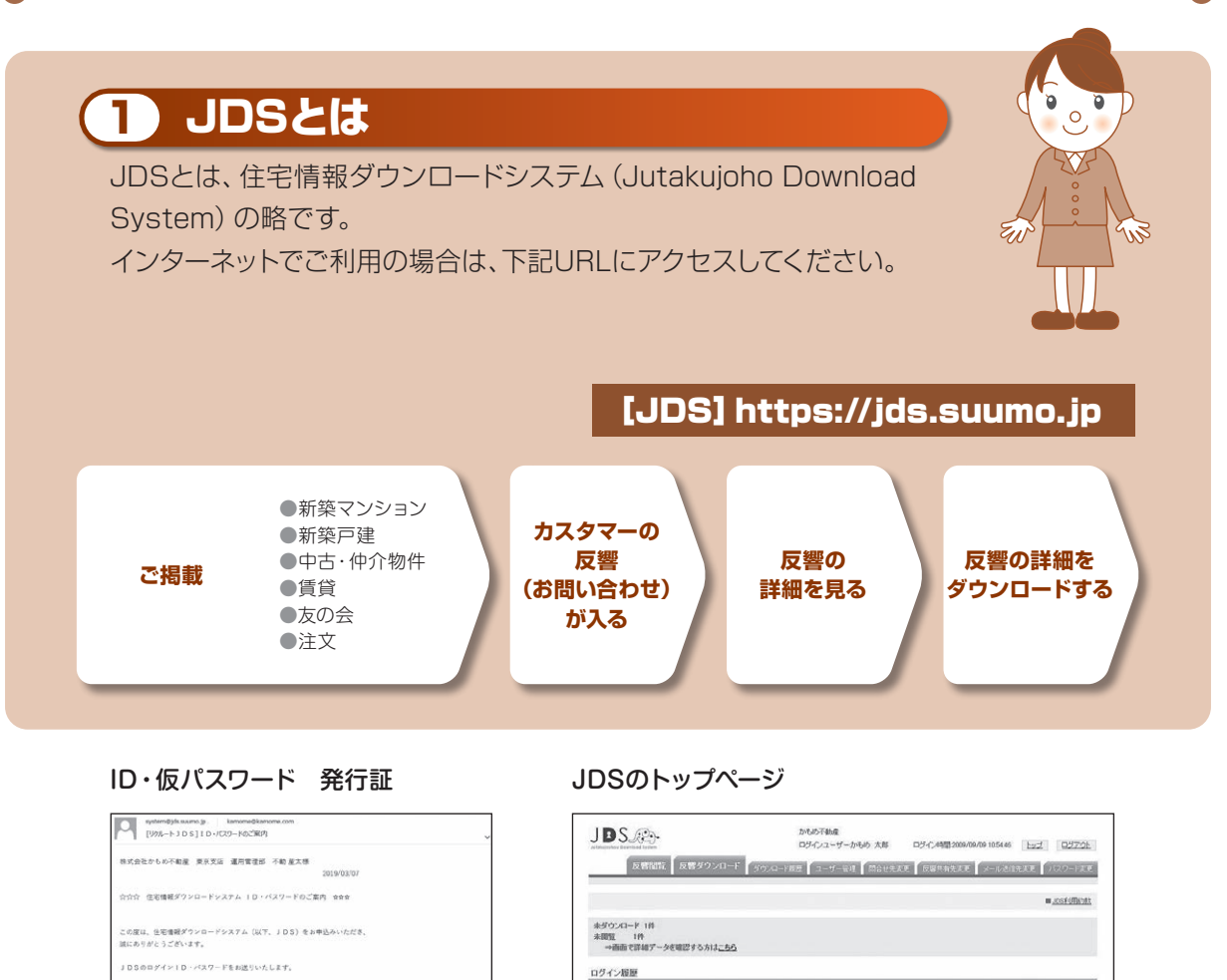

ログインID(牛角黄敷):1234567800 初添パスワード(牛角黄敷):GTcBlowZ 初添パスワード青加時間: 9099 年 90 月 90 日までご利用可能 ログインURL:<u>https://dt.suume.jp</u>

■10月間に関する注意事業 ・営業のパワクードとなりますのでログメンと方指にパリワード変更が必要です。 リタカー・付き増加速すのロードンスタムの通知に出って使用をも超いします。 ・営助効果を含またパスワードであのタインは不知どなります。その増はが考察ですが、 ヴィートセンターごの登録をお振いたとして、 ・自行マニュントはログイン(後の返回にシンタがででいます。 ・10の学習を出かな更にならら最合い) 日の不可にくなら考点は非社へご調用をお扱いいたします。

※本メールにお心当たりのない方は恐れ入りますが下記までご連結願います。

株式会とリウルート住まいカンベニー IDS(住宅職種ダウンロードシステム)サポートセンター 0120-230-520 (120-533-520) 20(電話新報会選マンション用) (ds.supperflerment.eta) 来り時間: パー金 10:10~18:00(役目を称く) Emil .dtgs://www.ip)

◆お問い合わせ先

JDSサポートセンター

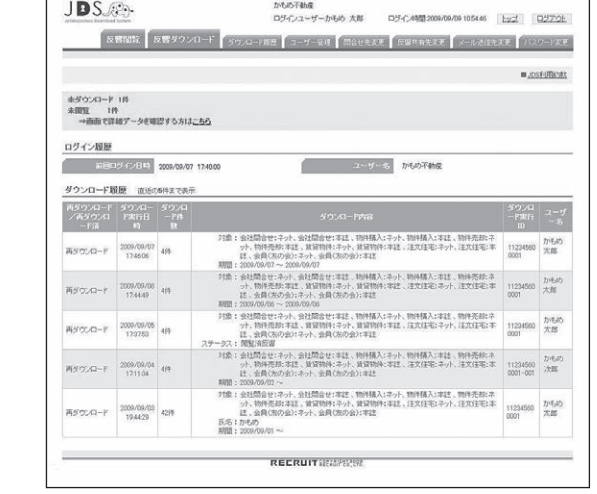

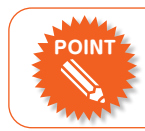

ID・仮パスワード発行証は、JDS 利用申込書に記載されたメールアドレス宛に届きます。

POINT

TEL.0120-236-520 0120-533-730(首都圏新築分譲マンション用) FAX.0120-236-521 mail:jds\_support@r.recruit.co.jp

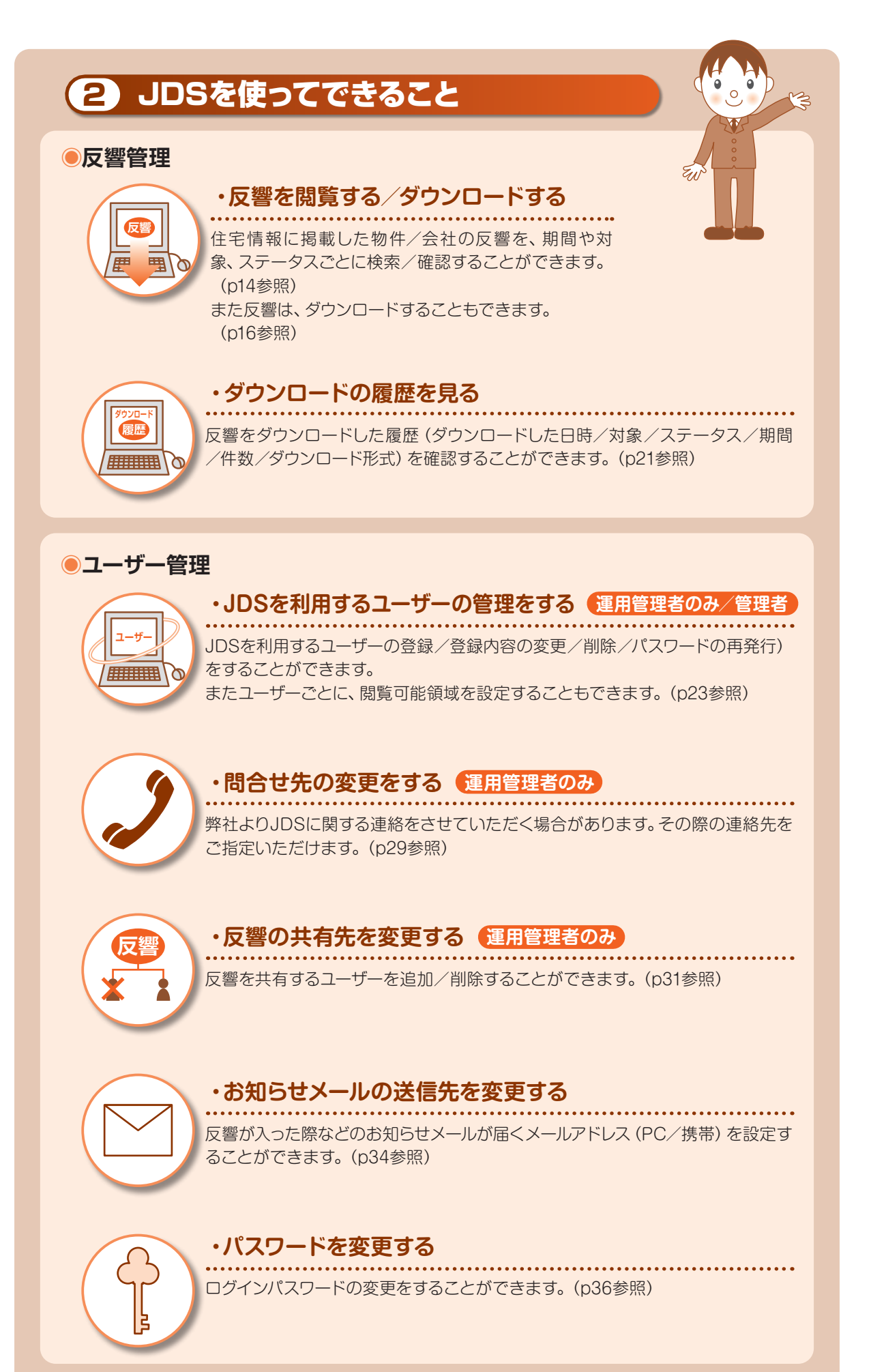

#### ● 個人情報の取り扱いについて

JDS (住宅情報が)ロードシステム) でご利用いただくカスタマー情報は大切な個人情報となります。 JDSでは、高度なセキュリティレベルに対応しており、SSL (Secure Socket Layer)の利用 を基本としています。

個人情報取り扱いについては、以下の基本方針及び、JDS利用約款の遵守にご協力ください。

個人情報の保護に関する法律、国土交通省所管分野における個人情報保護に関する ガイドライン、「不動産における個人情報保護のあり方に関する研究会」報告(不動産流 通における個人情報保護法の適用の考え方)、各種団体のガイドラインその他関連法 令・諸規則を遵守し、JDS(住宅情報ダウンロードシステム)において取得した資料請求者 の個人情報を厳重かつ適正に取り扱いするものとします。

事業者による個人情報の使用及び管理に関し、資料請求者その他第三者から当社に対 し訴訟提起その他クレームがなされた場合、かかる訴訟やクレームに対し、利用管理者は 自己の責任と費用でこれを解決するものとし、当社は一切の責任を負わないものとします。

JDS (住宅情報ダウンロードシステム)の利用約款抜粋

#### ■JDSを利用し、お客様の運用で行った結果につきましては、責任を負いかねますので、 ご了承ください。

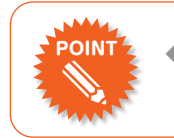

◆SSL 対応 SSL (Secure Socket Layer) とは、データを暗号化して送信する方法の1 つです。

#### ● 使用可能な環境

インターネットが接続できるWindows パソコンが必要となります。

.....

#### (動作環境)

#### [Windows]

Microsoft Edge(最新版)
 Google Chrome(最新版)

※ Mac でのご利用は動作保証しておりません。

#### 【Cookieを利用しての認証】

●コンピュータに保存されているCookieの使用許可を「有効」に設定する必要があります。
 ●セッションごとのCookieの使用許可(保存なし)を「有効」に設定する必要があります。

#### [JDSのURL]

必ず、以下URLよりアクセスをお願い致します。
 URL: https://jds.suumo.jp
 ※ご案内と異なるURLでアクセスした場合、正しくJDS操作が行えません。

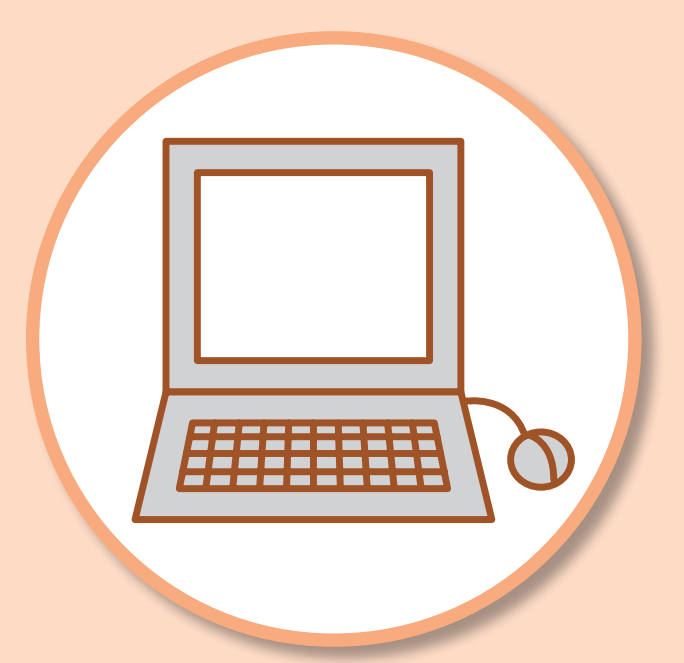

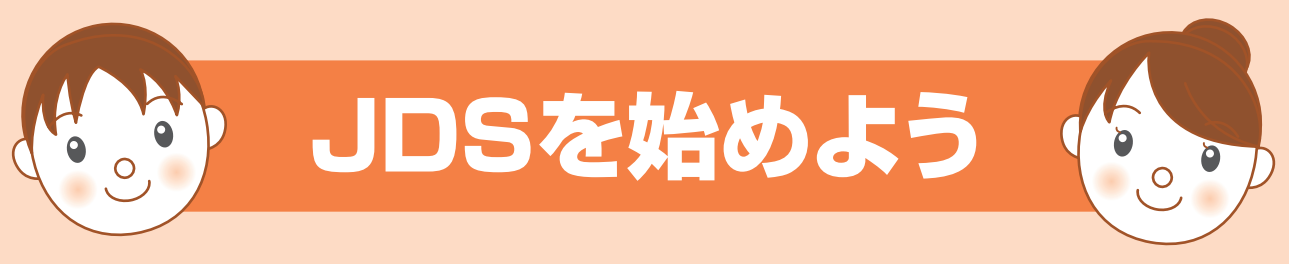

## インターネットでの操作方法をご紹介します。

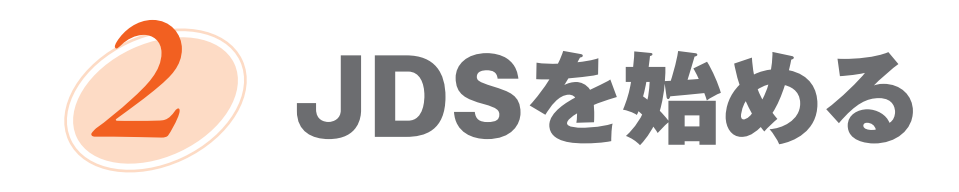

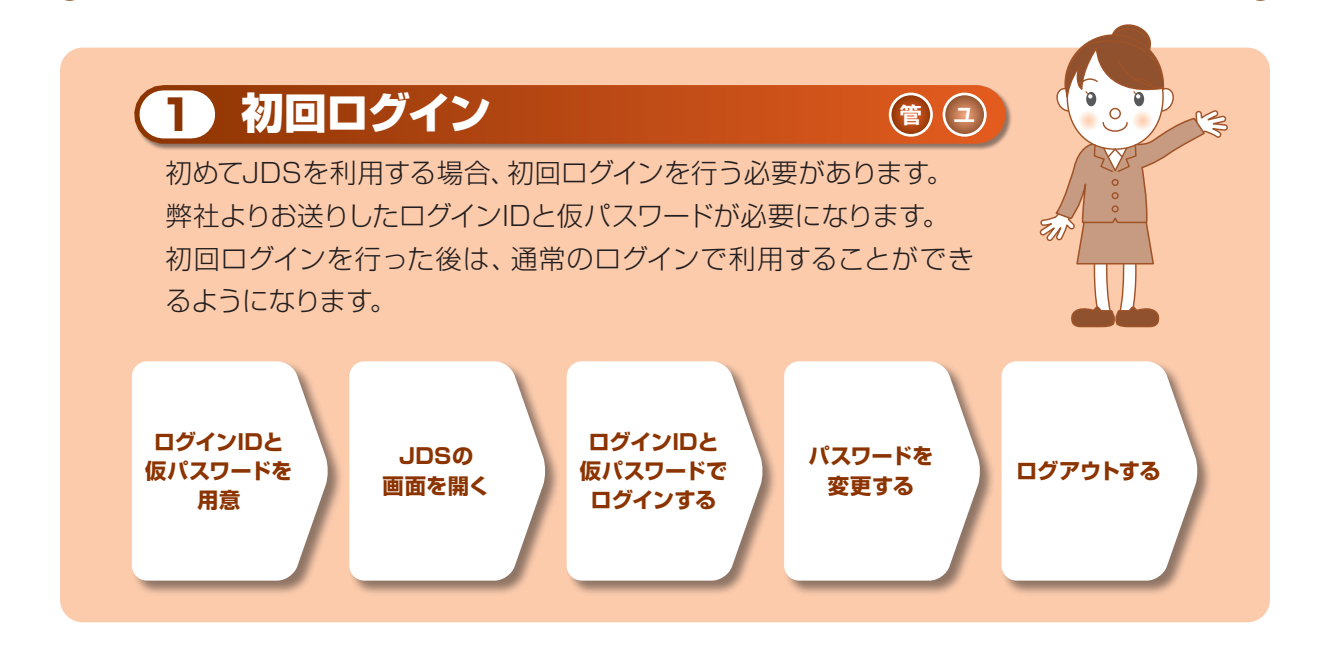

#### ● 初回ログインをする

ここでは、初回ログインの操作をご紹介します。 ※「一般」ユーザーは、運用管理者または管理者がユーザー登録後、メールで仮パスワードが届きます。

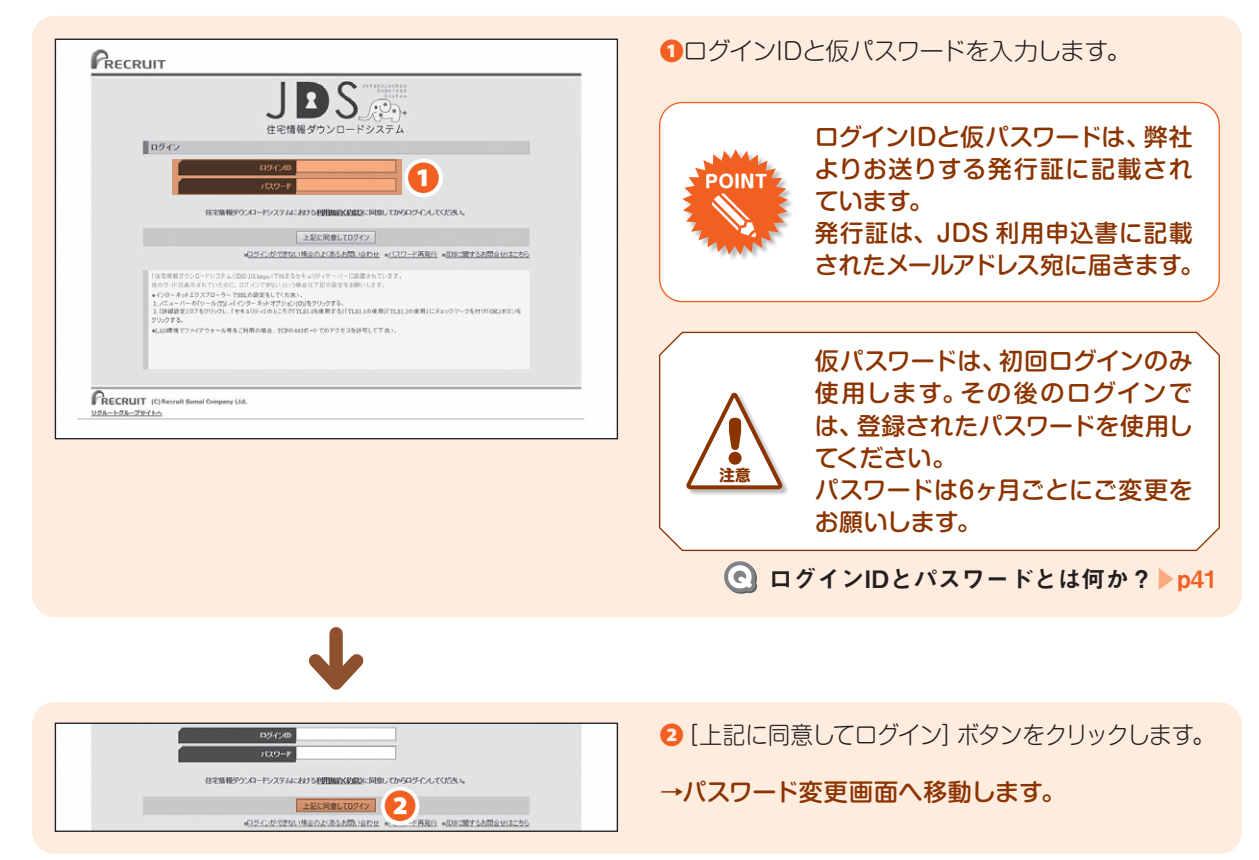

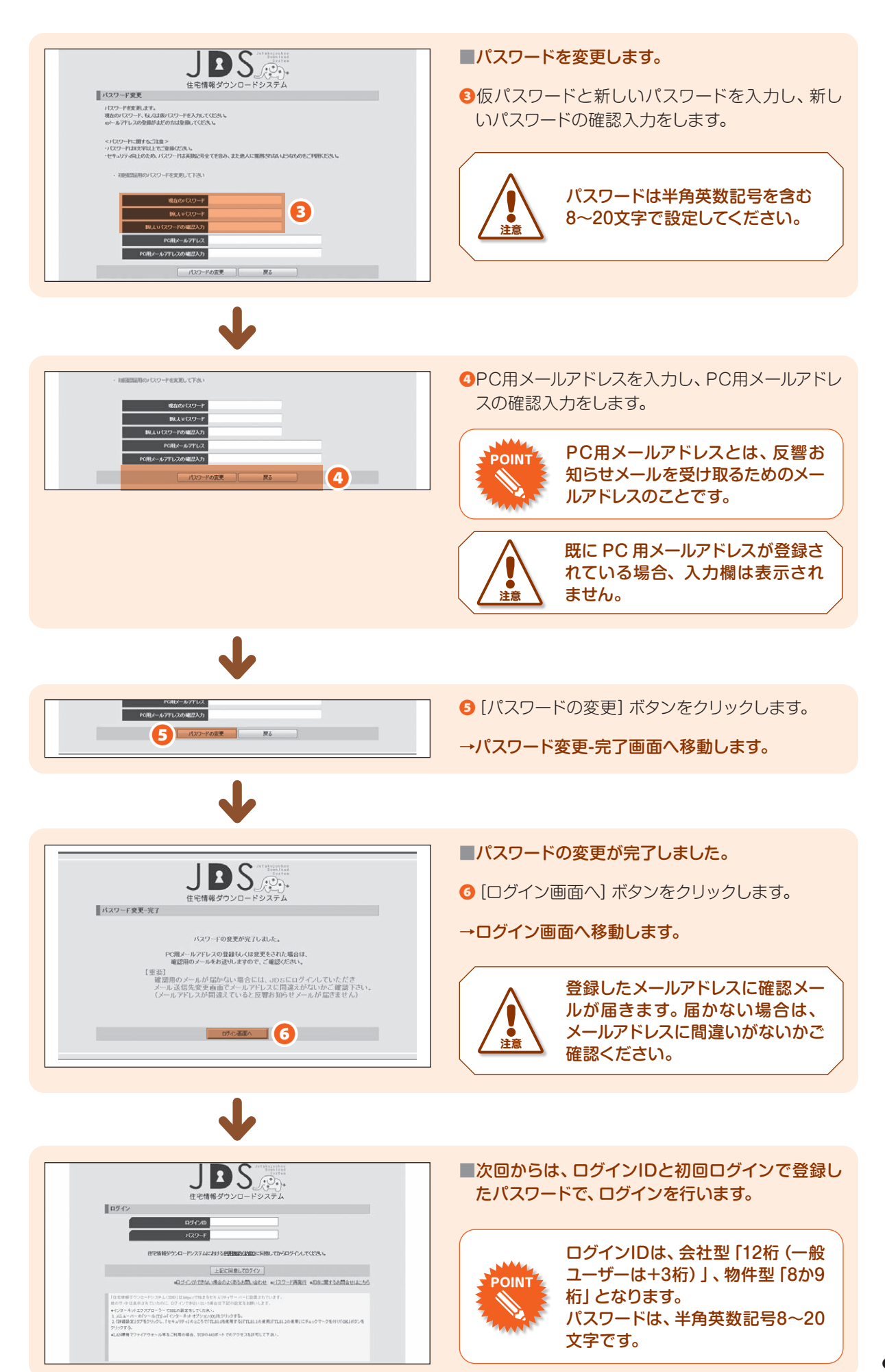

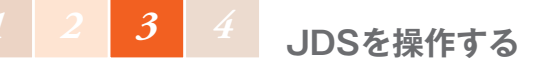

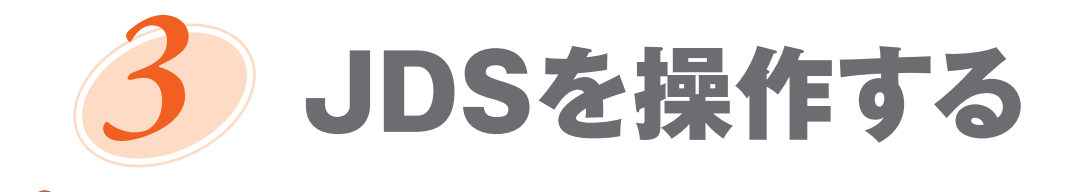

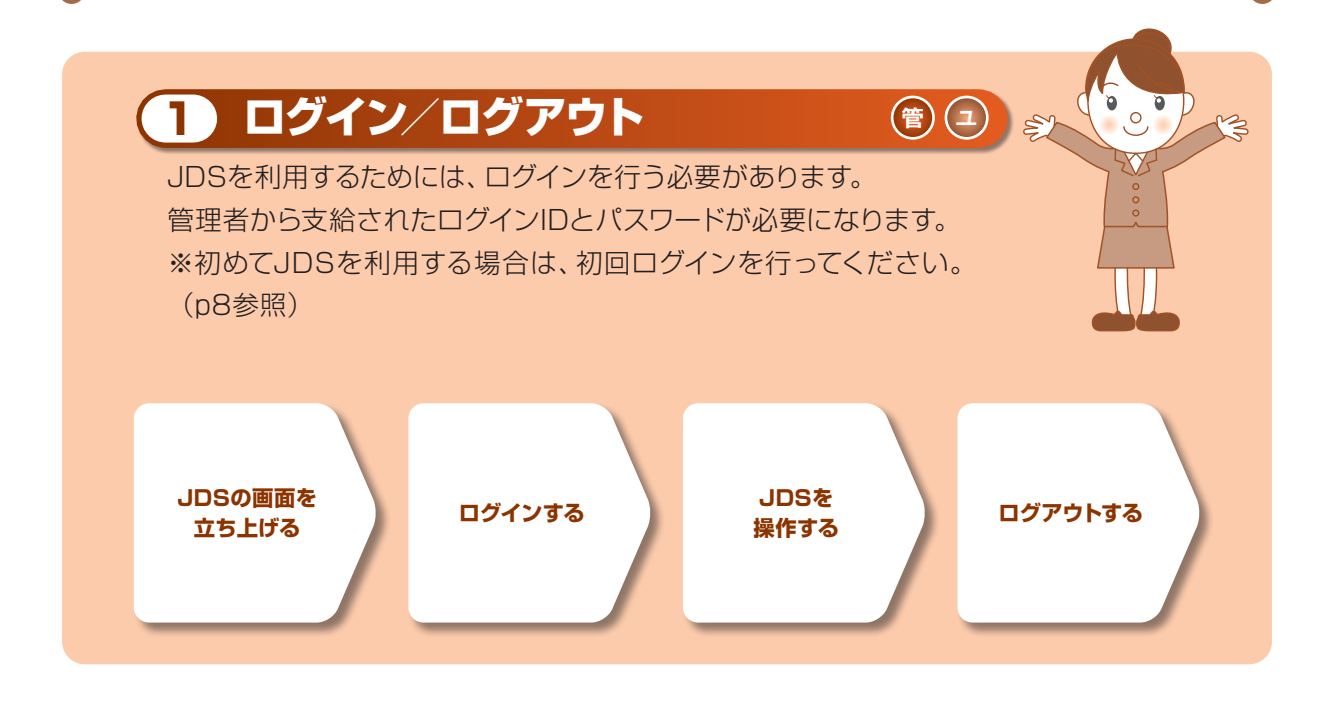

● ログインをする

ここでは、ログインの操作をご紹介します。 ログインIDと登録されているパスワードが必要になります。

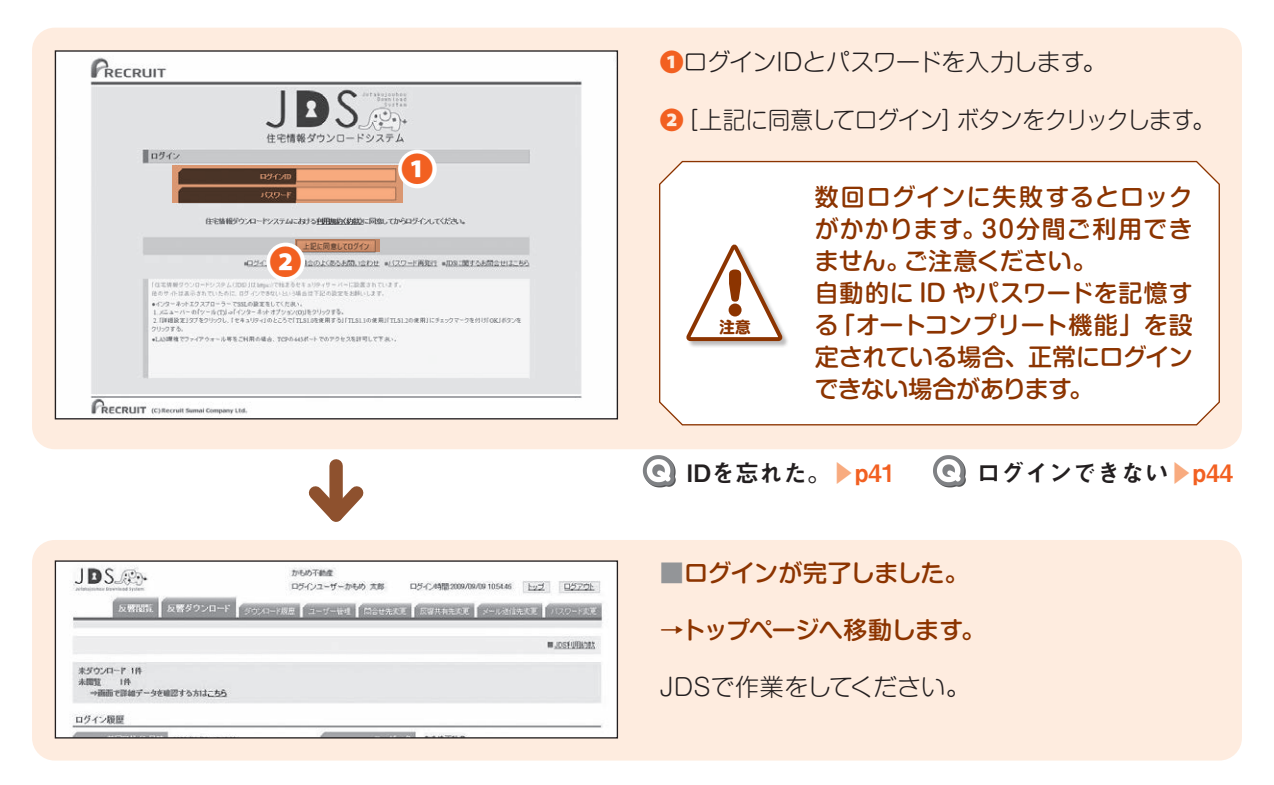

## ● ログアウトをする

ここでは、ログアウトの操作をご紹介します。 手順に従って、操作を行ってください。

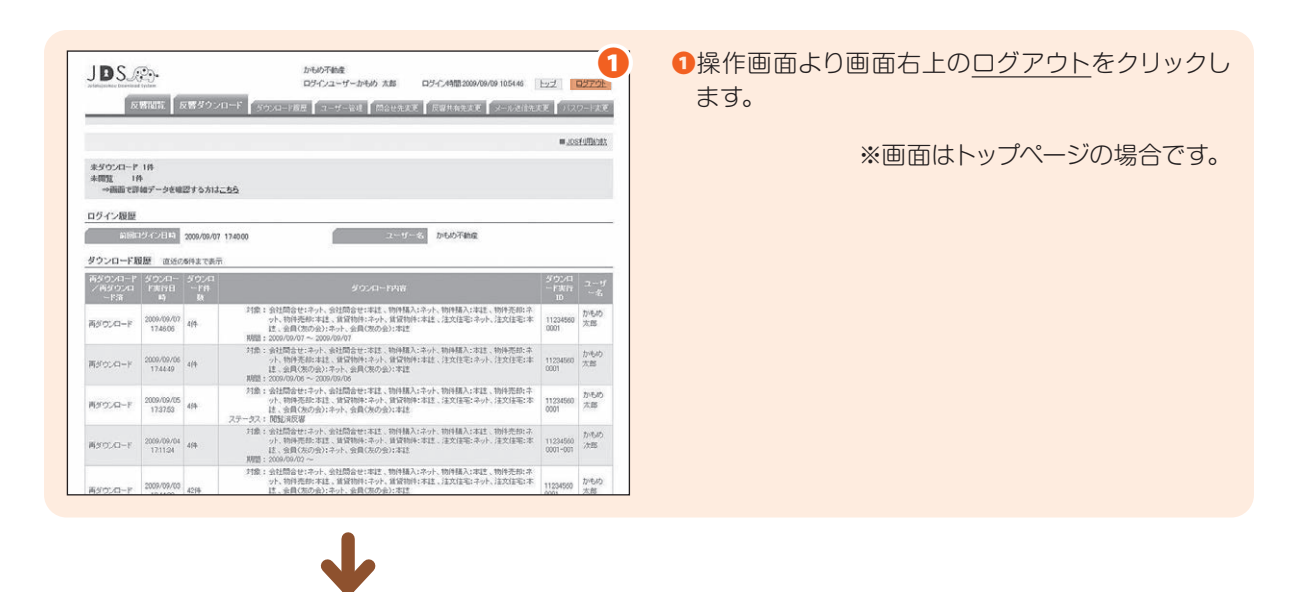

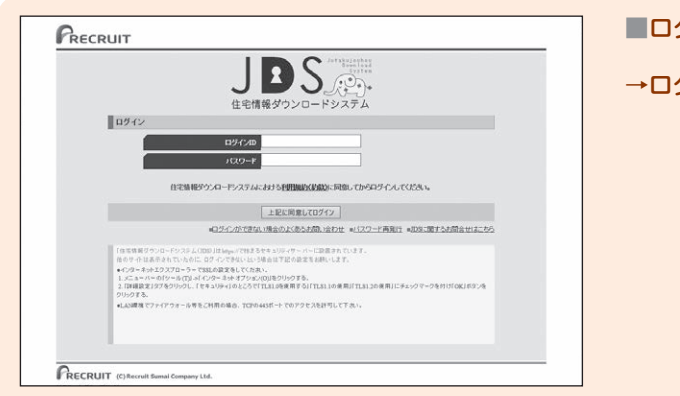

■ログアウトが完了しました。
 →ログイン画面に戻ります。

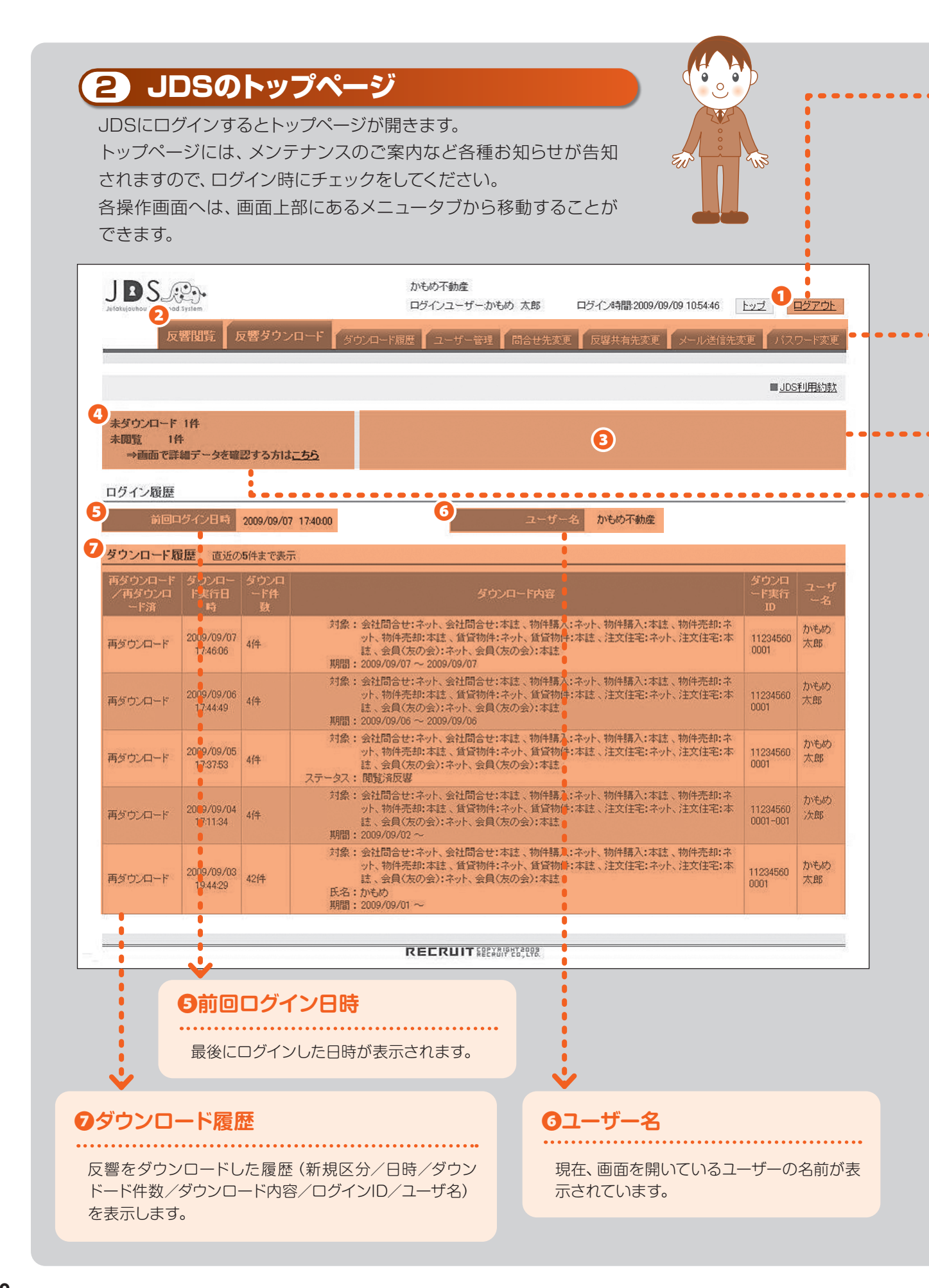

## •) **○**ログアウト ログアウトする際に使用します。 **セ**メニュータブ 各操作画面へ移動することができます。 【反響閲覧】 ご掲載いただきました物件/会社の反響を閲覧できます。 ステータスごとに検索/確認することができます。 【反響ダウンロード】 反響閲覧に表示されるカスタマーの情報をダウンロードすることができます。 反響の保存期間は40日間です。 【ダウンロード履歴】 過去にJDSでダウンロードした反響を確認できます。反響の保存期間は40日間です。 【ユーザー管理】 反響を閲覧・ダウンロードするユーザーを登録できます。ユーザーの上限数は999件です。 【問合せ先変更】 弊社よりJDSに関する問い合わせをさせていただく場合があります。その際の連絡先をご指定いた だけます。部署、担当者、電話番号に変更がありましたら、ご登録ください。 【反響共有先変更】 反響を他のIDでも閲覧・ダウンロードされる場合、その共有先の管理者IDを登録いただくと反響を 共有することができます。 【メール送信先変更】

カスタマーからの反響が入ったことをお知らせするメールの送信先を変更することができます。携帯 にも送信することができます。

#### 【パスワード変更】

••>

•

ログインパスワードを変更することができます。

#### 

ログインパスワードは、6ヶ月ごとの変更をお願いしています。 パスワード有効期限の7日前からお知らせが表示されますので、変更を行ってください。

#### 各種案内告知エリア

定期メンテナンスなどの告知を表示します。

## ④未閲覧・未ダウンロード件数

未閲覧件数と未ダウンロード件数が表示されます。

閲覧とダウンロードの必要に応じて、[<u>こちら</u>]をクリックすることで、次の操作をすることができます。

3

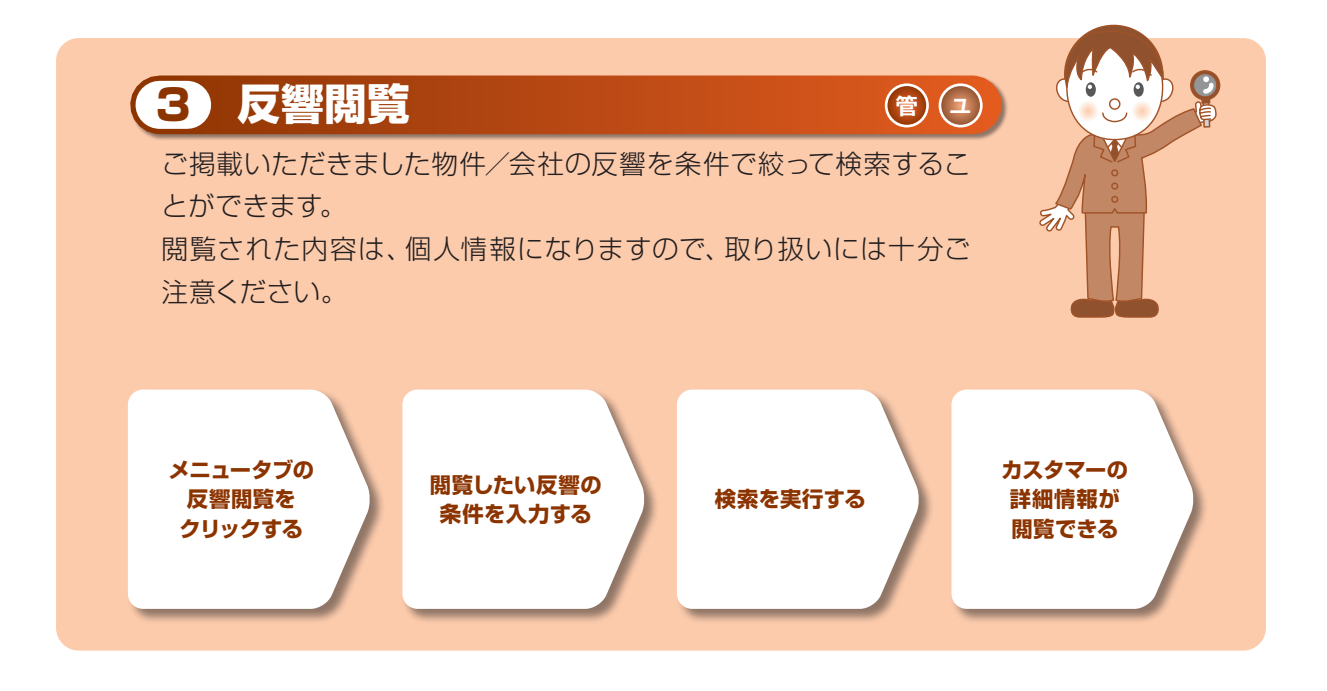

#### ● 反響を閲覧する

JDS.®.

反響開発

未閲覧の反響件数:0件

■ステータス □未開発反応 □ 開発決反器

M BOIDID-D CLOINING F.

※ 閲覧、またはダウンロード体の日経道した反響は静脉され、閲覧できません

ワード教士(カテゴリーを選び、教士したいキーワードを入力ください)

したい反響の条件を入力し、「検索する」ボタンを押して下さ

ここでは、反響を閲覧する操作をご紹介します。 個人情報ですので、取り扱いには十分ご注意ください。

|                                                      | かもめ不動<br>ログインユ・ | 産<br>- ザーかもめ 太郎 | 05474   | 間2009/09/09 10:54:45 | Ezz         | 0371  |
|------------------------------------------------------|-----------------|-----------------|---------|----------------------|-------------|-------|
| 反響電話 反響ダウンロード タウン                                    | ロード服産 2 コー・     | チー管理   開合せ      | 先太王 日間日 | 有先天王 メール浸信           | RATE 002    | の-15  |
|                                                      |                 |                 |         |                      | <b>#</b> .2 | SFUER |
| 未ダウンロード 1件<br>未開覧 1件<br>→損損 で詳細データを確認する方はに <u>ちち</u> |                 |                 |         |                      |             |       |
| ログイン履歴                                               |                 |                 |         |                      |             |       |
| 前回回ジイン日中 2009/09/07 174000                           | 1               | 2.              | ザー名 かも  | の不動産                 |             |       |
| ダウンロード履歴 直近の6件まで表示                                   |                 |                 |         |                      |             |       |
| #40-0-F 40-0- 40-0                                   |                 |                 |         |                      | イヤイス        | 1     |

■操作画面を表示します。

●操作画面より画面上部の [反響閲覧] タブをク リックします。

※画面はトップページの場合です。

→「反響閲覧」画面へ移動します。

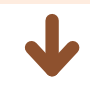

反響関語 反響ダウンロード ダウルロード調査 ユーザー登録 局合せ先変更 反響共発先変更 メール送信先変更 パルワード変更

RECRUIT

からめて動産 ログインユーザーからめ 大部 ログイン4時間2012/04/06 134813 トップ ロジアウト

> :ネット ビ会員(現の会):本語 全てチェックを外す 全てチェックする

■反響を絞り込みます。

2閲覧したい反響の条件を入力します。

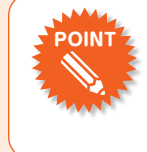

2

対象欄の[全てチェックを外す] [全 てチェックする] をクリックするこ とで、全てにチェックを付けたり、 外したりすることができます。

| 参考 |  |
|----|--|
|    |  |

- 「ステータス」では、反響が閲覧済か未閲覧
   で絞り込みができます。
- ●「期間」では、反響が届いた期間で絞り込み ができます。
- 「キーワード検索」では、氏名・メールアドレス・TEL・住所・物件名・コメント内容のいずれかを選択し、キーワードを入力することで絞り込みができます。

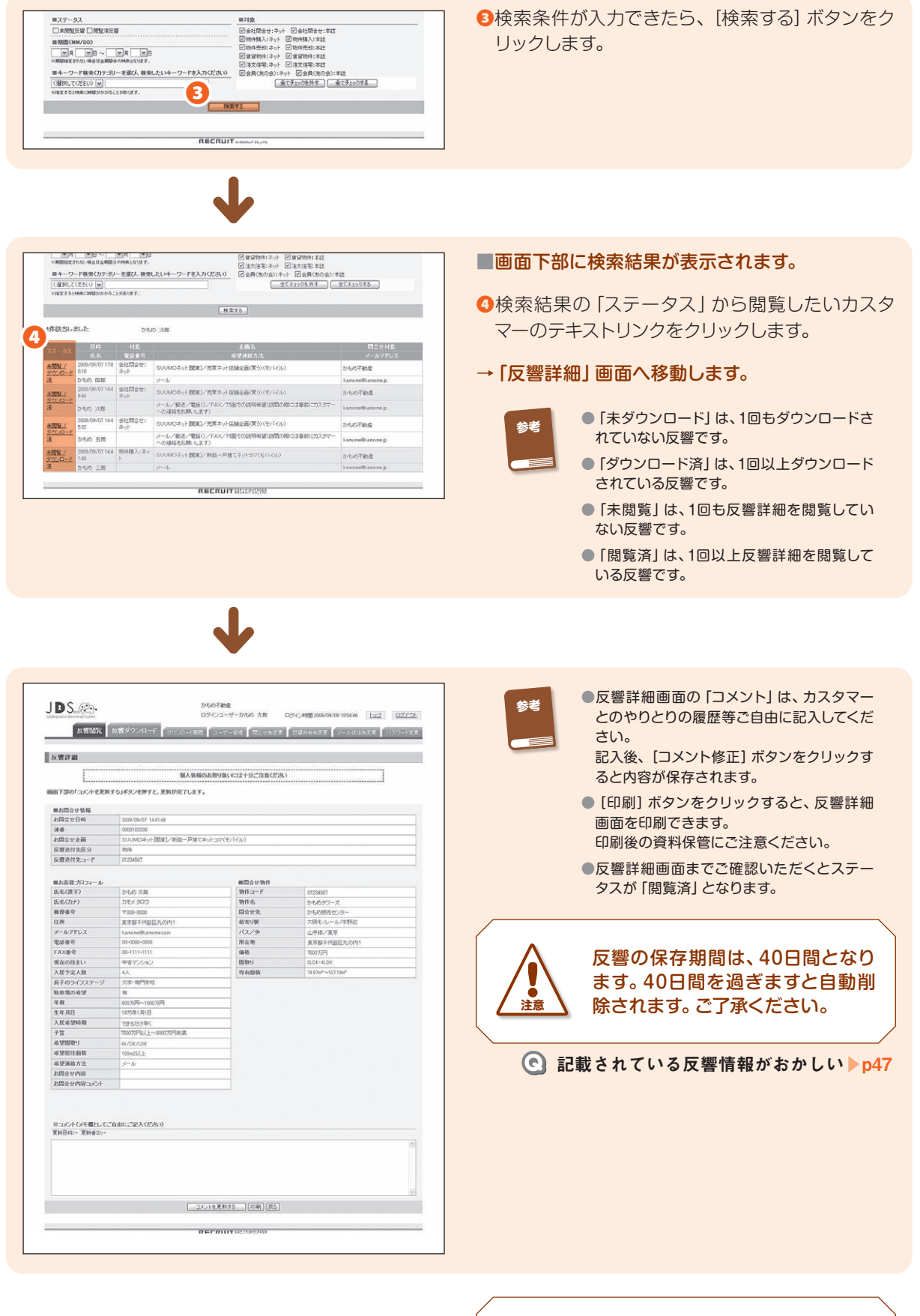

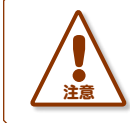

反響閲覧で表示される情報は、個 人情報になりますので、取り扱いに は十分ご注意ください。

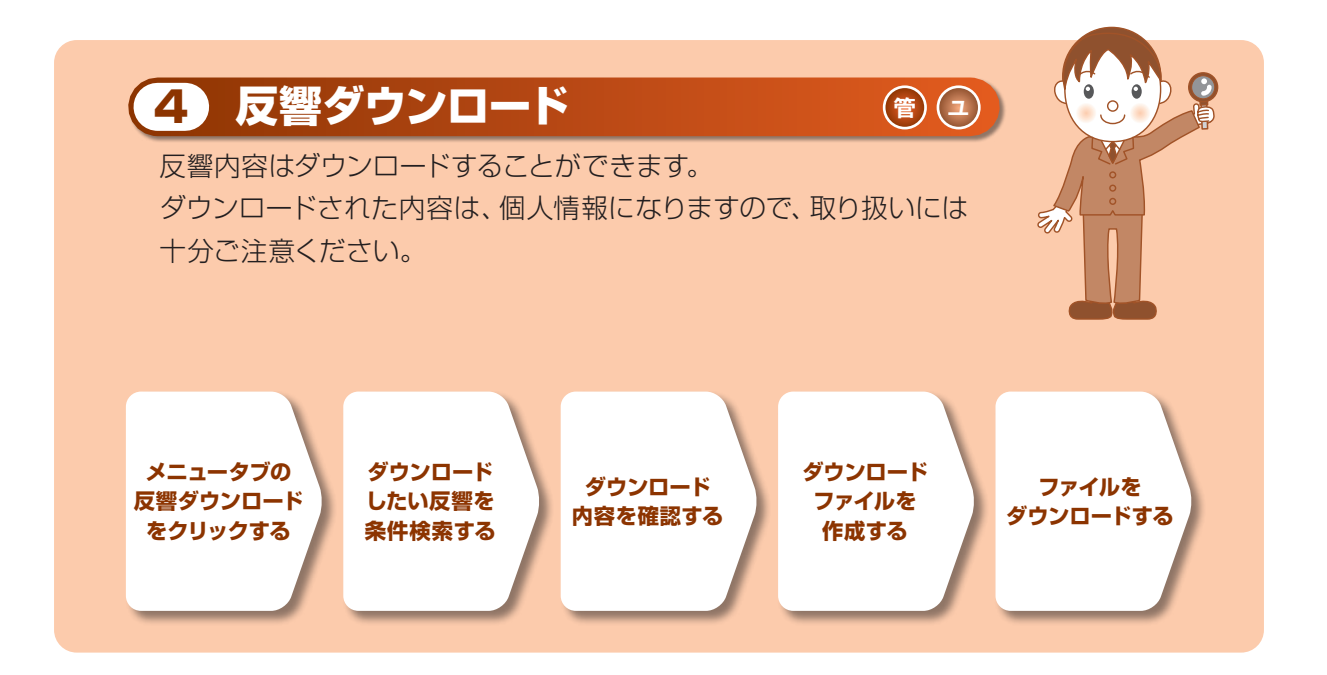

## ● 反響をダウンロードする

ここでは、反響をダウンロードする操作をご紹介します。 個人情報ですので、取り扱いには十分ご注意ください。

.....

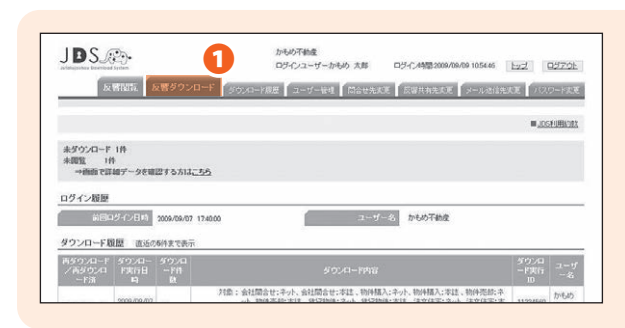

#### ■操作画面を表示します。

●操作画面より画面上部の [反響ダウンロード] タブ をクリックします。

※画面はトップページの場合です。

→ 「反響ダウンロード」 画面へ移動します。

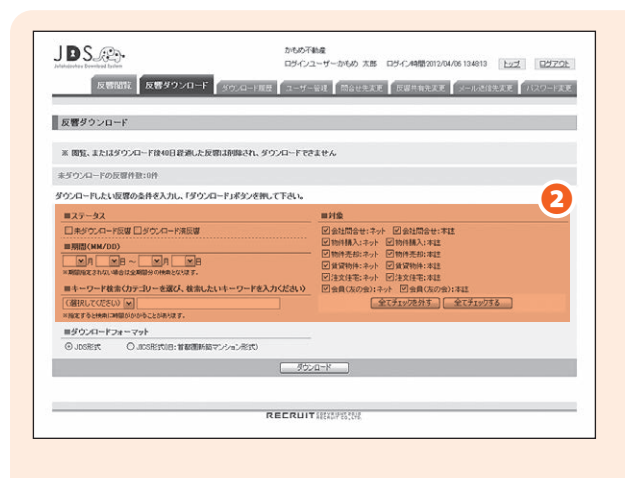

#### ■反響を絞り込みます。

2ダウンロードしたい反響の条件を入力します。

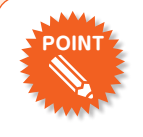

対象欄の[全てチェックを外す] [全 てチェックする] をクリックするこ とで、全てにチェックを付けたり、 外したりすることができます。

- 参考
- 「ステータス」では、反響がダウンロード済 か未ダウンロードで絞り込みができます。
- 「期間」 では、反響が届いた期間で絞り込み ができます。
- 「キーワード検索」では、氏名・メールアドレス・TEL・住所・物件名・コメント内容のいずれかを選択し、キーワードを入力することで絞り込みができます。

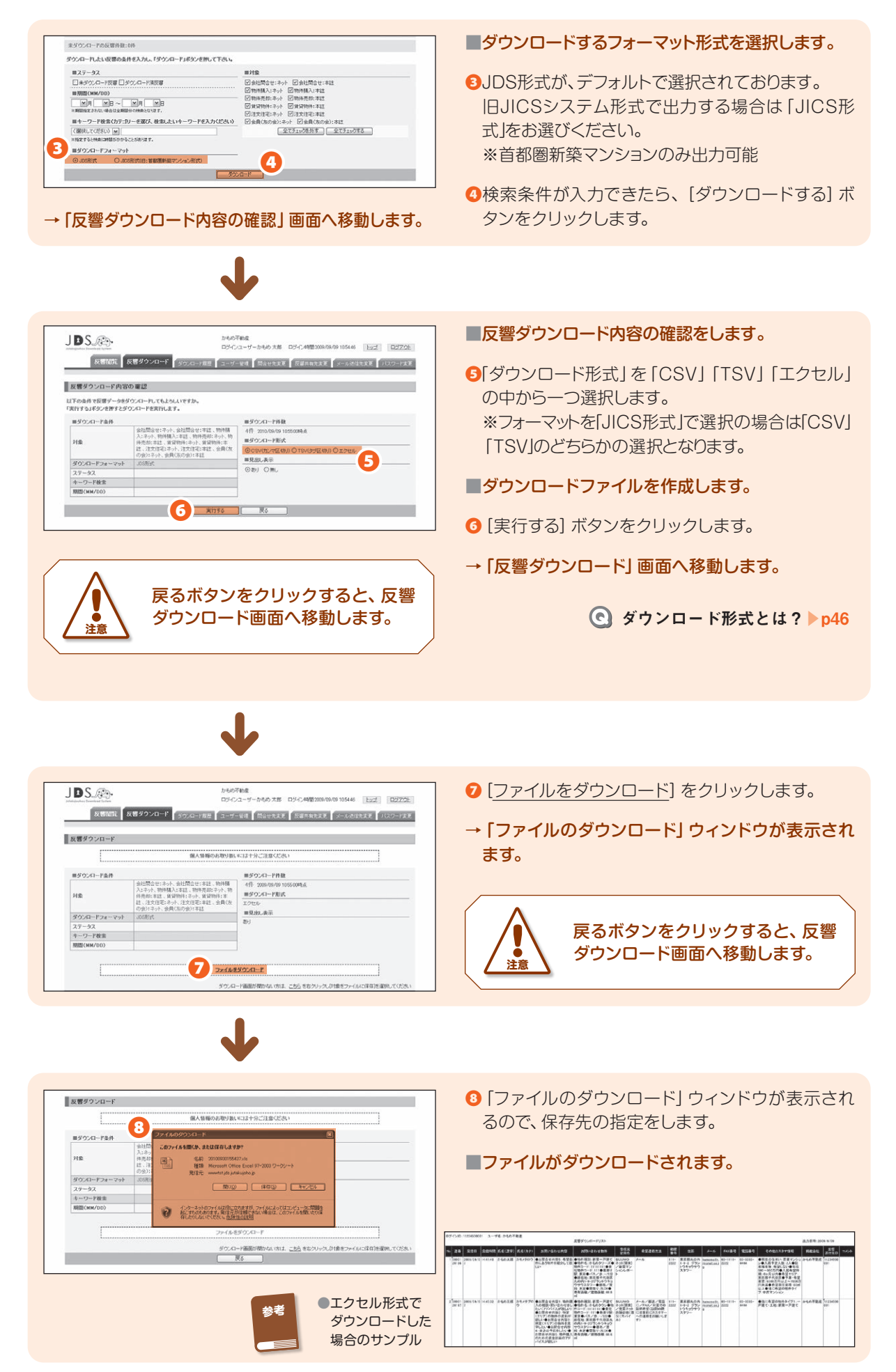

## ● ダウンロードできる項目

3

| 区分   | 項目名        | 項目内容  | 出力例                            |
|------|------------|-------|--------------------------------|
|      | 受信日時       |       | 2008/4/1 23:59:55              |
|      | 連番         |       | 9999999999                     |
|      | 受信元企画名     |       | SUUMOネット[関東]/新築一戸建て<br>ネットレポート |
|      | 反響送付先区分    |       | 物件                             |
| 基本情報 | 反響送付先コード   |       | 01234567                       |
|      | 予備1        |       |                                |
|      | 予備2        |       |                                |
|      | 予備3        |       |                                |
|      | 予備4        |       |                                |
|      | 予備5        |       |                                |
|      | 姓 (漢字)     |       | かもめ                            |
|      | 名 (漢字)     |       | 太郎                             |
|      | 姓 (カナ)     |       | カモメ                            |
|      | 名 (力ナ)     |       | 太郎                             |
|      | 郵便番号1      |       | 000                            |
|      | 郵便番号2      |       | 0000                           |
|      | 住所1        | 都道府県  | 東京都                            |
|      | 住所2        | 市区郡   | 千代田区                           |
|      | 住所3        | 字丁目以降 | 丸の内1 グラントウキョウサウスタワー            |
|      | メールアドレス    |       | kamome@kamome.com              |
|      | 電話番号]      | 市外局番  | 00                             |
|      | 電話番号2      | 市内局番  | 0000                           |
|      | 電話番号3      | 加入者番号 | 0000                           |
|      | FAX番号1     | 市外局番  | 00                             |
|      | FAX番号2     | 市内局番  | 1111                           |
|      | FAX番号3     | 加入者番号 | 1111                           |
|      | 現在の住まい     |       | 中古マンション                        |
|      | 入居予定人数     |       | 4人                             |
|      | 長子のライフステージ |       | 大学·専門学校                        |
|      | 駐車場有無      |       | 有                              |
|      | 年収         |       | 800万円~1000万円                   |
|      | 生年月日       |       | 1975年1月1日                      |
|      | 年齢         |       |                                |
|      | 入居希望時期     |       | できるだけ早く                        |
|      | 希望エリア1     |       | 東京都港区                          |
|      | 希望エリア2     |       | 大阪府大阪市北区                       |
|      | 希望エリア3     |       | 青森県青森市                         |
|      | 予算·希望家賃    |       | 7500万円以上~8000万円未満              |

| 区分                                    | 項目名         | 項目内容                | 出力例       |
|---------------------------------------|-------------|---------------------|-----------|
|                                       | 希望間取り1      |                     |           |
|                                       | 希望間取り2      |                     |           |
|                                       | 希望間取り3      |                     |           |
|                                       | 希望間取り4      |                     |           |
|                                       | 希望間取り5      |                     | 4K/DK/LDK |
|                                       | 希望間取り6      |                     | 5K以上      |
|                                       | 希望居住面積      |                     | 100m2以上   |
|                                       | 他に希望の物件タイプ1 |                     | 中古マンション   |
|                                       | 他に希望の物件タイプ2 |                     |           |
|                                       | 他に希望の物件タイプ3 |                     |           |
|                                       | 他に希望の物件タイプ4 |                     |           |
|                                       | 問合せ住戸       |                     |           |
|                                       | その他         |                     |           |
| カスタマー情報                               | 希望連絡方法      | 複数の場合は<br>スラッシュでつなぐ |           |
|                                       | 希望連絡時間帯     |                     |           |
|                                       | お問合せ内容1     |                     |           |
|                                       | お問合せ内容2     |                     |           |
|                                       | お問合せ内容3     |                     |           |
|                                       | お問合せ内容4     |                     |           |
|                                       | お問合せ内容5     |                     |           |
|                                       | お問合せ内容コメント  |                     |           |
|                                       | お問合せ内容その他   |                     |           |
|                                       | 予備1         |                     |           |
|                                       | 予備2         |                     |           |
|                                       | 予備3         |                     |           |
|                                       | 予備4         |                     |           |
|                                       | 予備5         |                     |           |
|                                       | カスタマー補足項目   |                     |           |
| <ul><li>カスタマー情報</li><li>その他</li></ul> | 売却査定情報項目    |                     |           |
|                                       | 事業用情報項目     |                     |           |
|                                       | 会社名         |                     |           |
|                                       | 支店名         |                     |           |
|                                       | 所在地         |                     |           |
|                                       | TEL         |                     |           |
| お問合せ情報                                | 媒体名称        |                     |           |
|                                       | 物件種別        |                     |           |
|                                       | 掲載号         |                     |           |
|                                       | 掲載ページ       |                     |           |
|                                       | 物件種別        |                     | 新築マンション   |

| 区分     | 項目名       | 項目内容                             | 出力例        |
|--------|-----------|----------------------------------|------------|
|        | 状況        |                                  |            |
|        | 物件コード     | プロジェクトコード<br>or 物件コード            | 01234567   |
|        | 物件名1      | プロジェクト名<br>or マンション名<br>or 会員権名称 | かもめタワーズ    |
|        | 物件名2      | 物件名<br>(マンションの場合)                |            |
|        | 貴社物件コード   |                                  | -          |
|        | 問合せ先      |                                  | かもめ販売センター  |
|        | お問合せ住戸    |                                  |            |
|        | 沿線名       |                                  |            |
|        | 最寄り駅      |                                  | 山手線/東京     |
| お問合せ情報 | バス/歩      |                                  | -/7分       |
|        | 所在地       |                                  | 東京都千代田区丸の内 |
|        | 価格/賃料     |                                  | 1234万円     |
|        | 間取り       |                                  | 2LDK~4LDK  |
|        | 專有面積/建物面積 |                                  | 23.4m2     |
|        | 土地面積/敷地面積 |                                  |            |
|        | ו–עכ      |                                  |            |
|        | フリー2      |                                  |            |
|        | 予備1       |                                  |            |
|        | 予備2       |                                  |            |
|        | 予備3       |                                  |            |
|        | 予備4       |                                  |            |
|        | 予備5       |                                  |            |
|        | その他予備1    |                                  |            |
|        | その他予備2    |                                  |            |
|        | その他予備3    |                                  |            |
|        | その他予備4    |                                  |            |
| 乙一一    | その他予備5    |                                  |            |
| て ひり1世 | その他予備6    |                                  |            |
|        | その他予備7    |                                  |            |
|        | その他予備8    |                                  |            |
|        | その他予備9    |                                  |            |
|        | コメント      | コメントが入る                          |            |

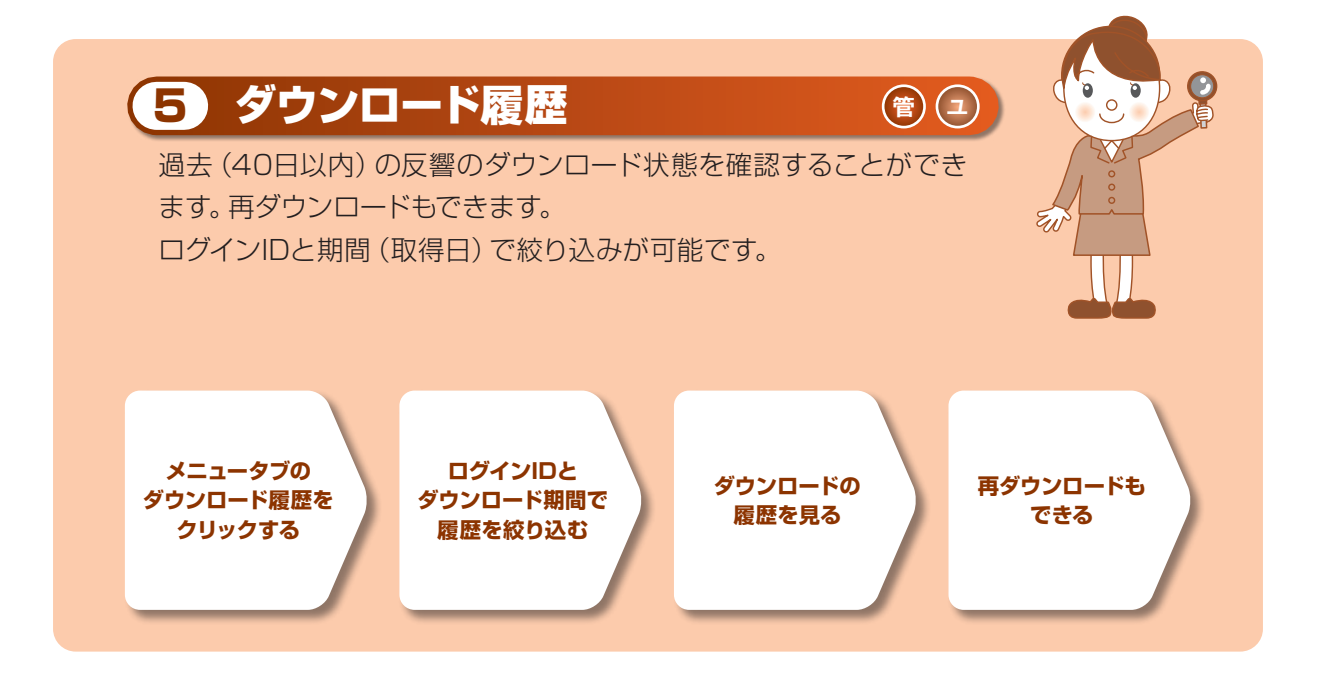

## ● ダウンロードの履歴を見る

ここでは、過去のダウンロード履歴を見る操作をご紹介します。 反響は40日間の保存になりますので、ご注意ください。

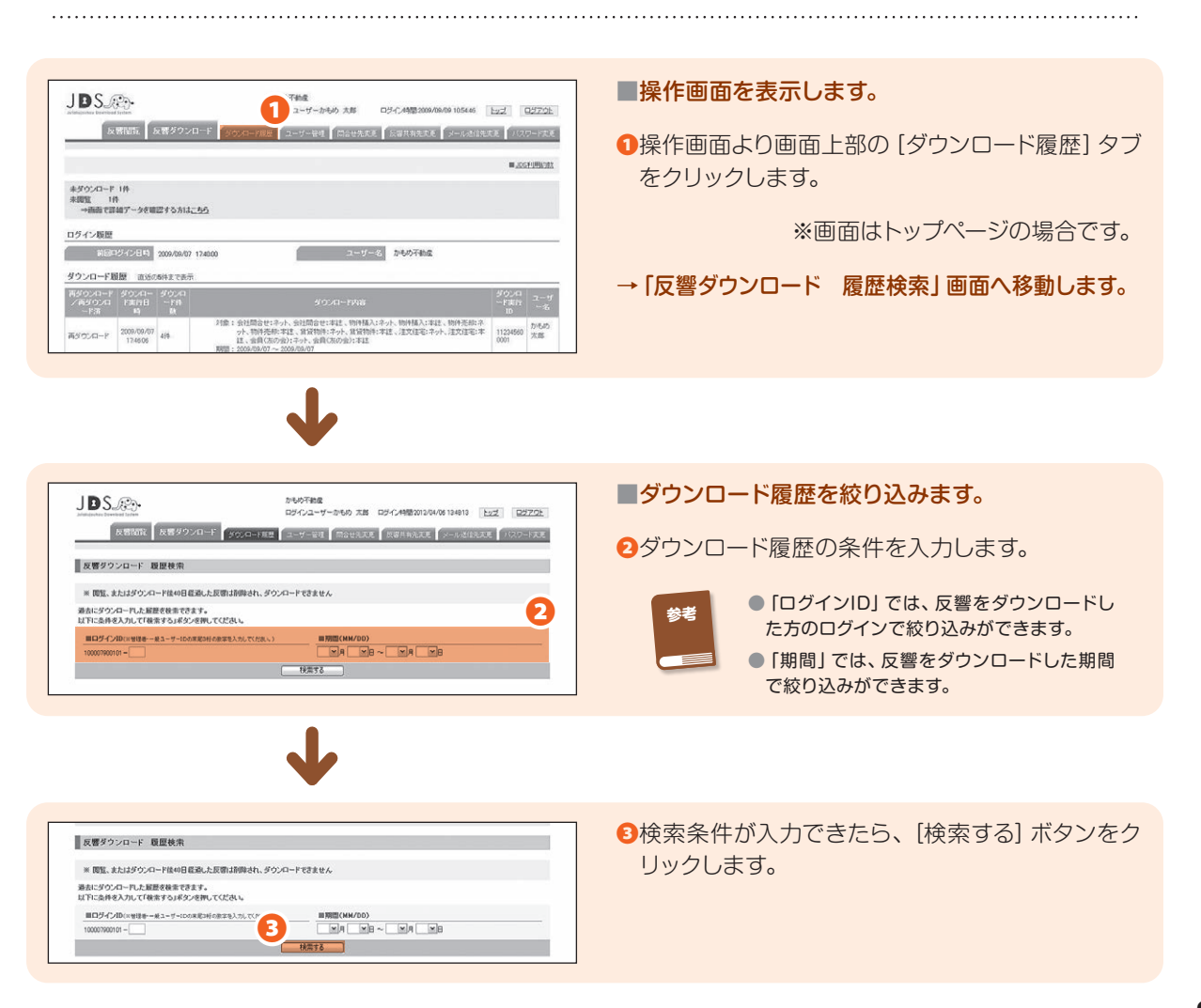

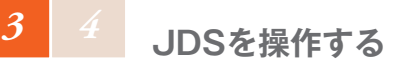

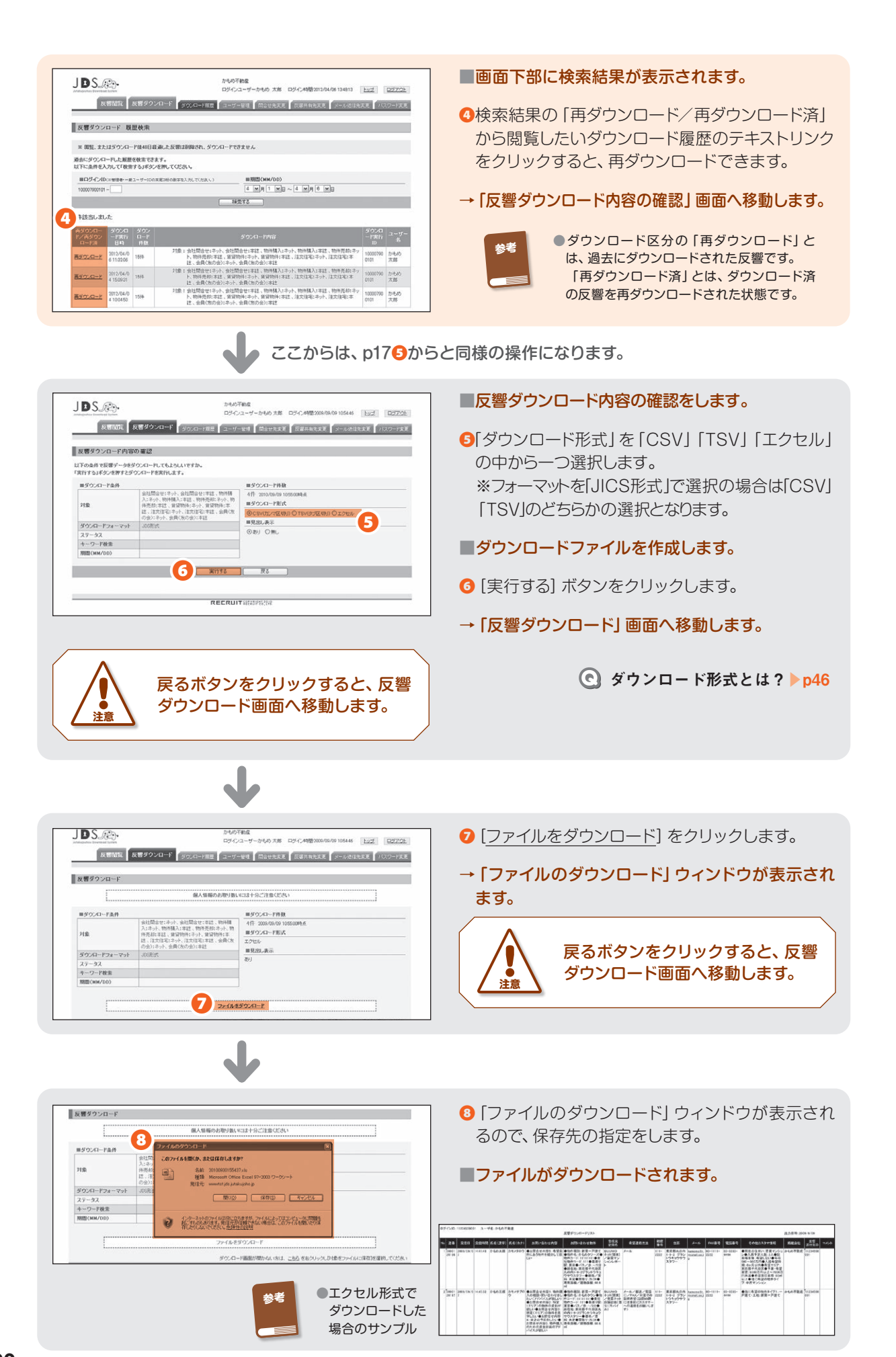

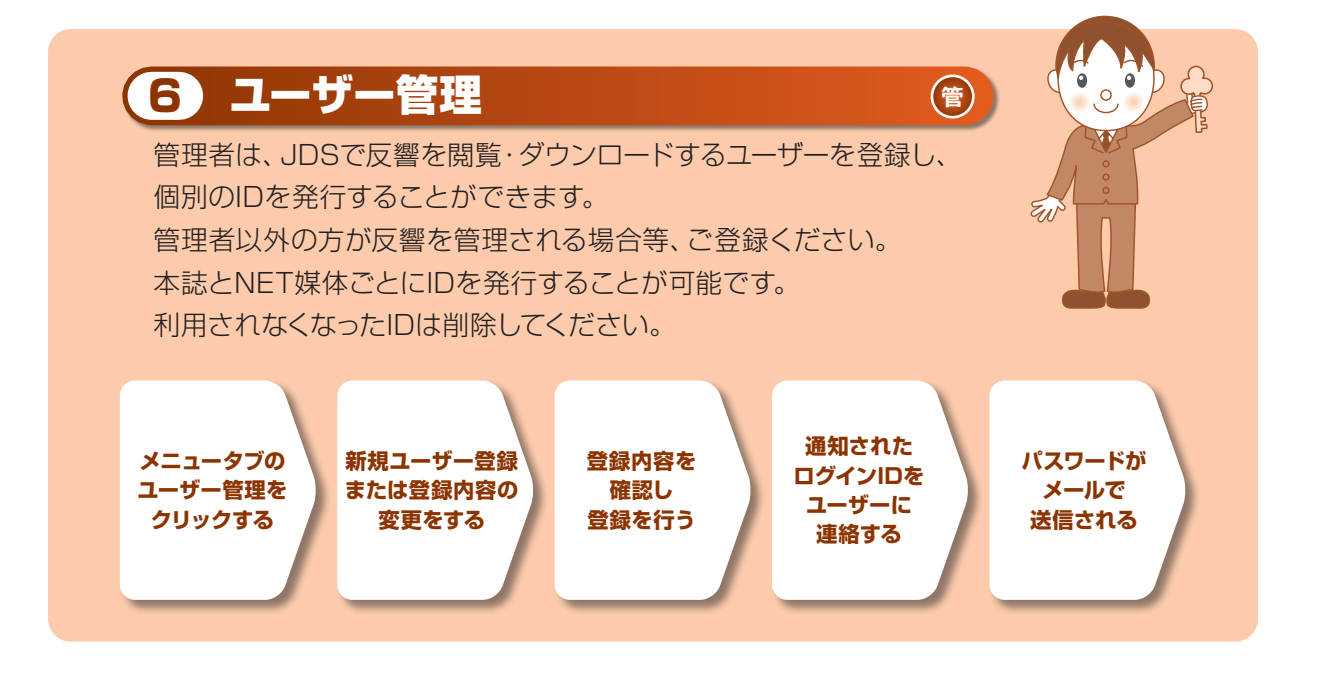

#### ● ユーザーの管理をする

ここでは、ユーザーの管理をする操作をご紹介します。 ユーザー登録後は、必ず登録したユーザーにログインIDを連絡してください。

|                                                                                                    | <ul> <li>操作画面を表示します。</li> <li>●操作画面より画面上部の [ユーザー管理] タブをクリックします。</li> <li>※画面はトップページの場合です。</li> <li>→「JDS ユーザー管理」画面へ移動します。</li> </ul>                                                                  |
|----------------------------------------------------------------------------------------------------|----------------------------------------------------------------------------------------------------|
| Destric         Description           Description         Description         Descrip | <ul> <li>2ユーザーの新規登録・登録内容の変更・削除・パス<br/>ワード再発行のいずれかを行います。</li> <li>■各機能で操作を行ってください。</li> <li>→新規登録する &gt; p24</li> <li>→登録内容を変更する &gt; p25</li> <li>→削除 &gt; p27</li> <li>→パスワード再発行 &gt; p28</li> </ul> |

.....

## ● ユーザーの新規登録をする

ここでは、ユーザーの新規登録をする操作をご紹介します。 登録できるユーザーは上限999件です。

3

#### ▶p232から後の操作になります。

| 第2,025:2時に行いたコーゲー売です。<br>登録できたまえコーゲーを求いて前に言語の登録の後をままうからかんかれてください。<br>第0,021-ゲーを設まりまれ。前に言語の体験なままうからかったれていた。<br>10,021-ゲーを設まりまれ。<br>10,021-ゲービングークシーゲーム<br>10,021-ゲービングークシークション・ゲーム<br>10,021-ゲービングークシークション・ゲーム<br>10,021-ゲービングークシークション・ゲーム<br>10,021-ゲービングークション・ゲーム<br>10,021-ゲービングークシークション・ゲーム<br>10,021-ゲービングークシークション・ゲーム<br>10,021-ゲービングークション・ゲーム<br>10,021-ゲービング<br>10,021-ゲービング<br>10,021-ゲービング                                                                                                    | <ul> <li>■「JDS ユーザー管理」画面を表示します。</li> <li>① [新規登録する] ボタンをクリックします。</li> <li>→「ユーザー新規登録」画面へ移動します。</li> </ul>                                                                                                    |
|----------------------------------------------------------------------------------------------------|----------------------------------------------------------------------------------------------------|
|                                                                                                    | <ul> <li>登録したいユーザーの情報を入力します。</li> <li>「ユーザー名」利用される方の氏名。</li> <li>「ユーザー区分」利用権限。</li> <li>「操作可能対象」閲覧・ダウンロードできる<br/>領域。</li> <li>「反響お知らせメール」パソコンメールアドレ<br/>ス。携帯メールアドレスの登録は任意です。</li> <li>ユーザー区分 / 管理者と一般ユーザーとは? ▶ p45</li> </ul> |
|                                                                                                    | 3 [登録内容を確認する] ボタンをクリックします。<br>→ユーザー-新規登録-確認画面へ移動します。                                                                                                    |
| MARKE     MARKE       Market     Market       Market     Market                                                                                                    | <ul> <li>④ [新規登録する] ボタンをクリックします。</li> <li>→ユーザー新規登録-完了画面へ移動します。</li> <li>→登録されたユーザーの方にパスワードのお知らせ<br/>メールが送信されます。</li> <li>■新規登録を完了します。</li> <li>■ 新規登録を完了します。</li> <li>■ ログインIDは登録された新規ユー<br/>ザーの方にお伝えください。</li> </ul>        |
| DOCALESSON<br>DOCALESSON<br>DOCALESSON | <ul> <li>登録内容の変更を完了します。</li> <li>登録完了後、ユーザーのメールアドレスに登録内<br/>容確認のメールが送信されますので、ユーザーに<br/>メールが到着したかをご確認ください。</li> <li>ユーザーにメールが届いていない場合<br/>は、ご登録された内容を必ずご確認い<br/>ただきますよう、お願いいたします。</li> </ul>                                   |

## ● ユーザーの登録内容を変更する

ここでは、ユーザー登録内容の変更についてご紹介します。

#### ▶p232から後の操作になります。

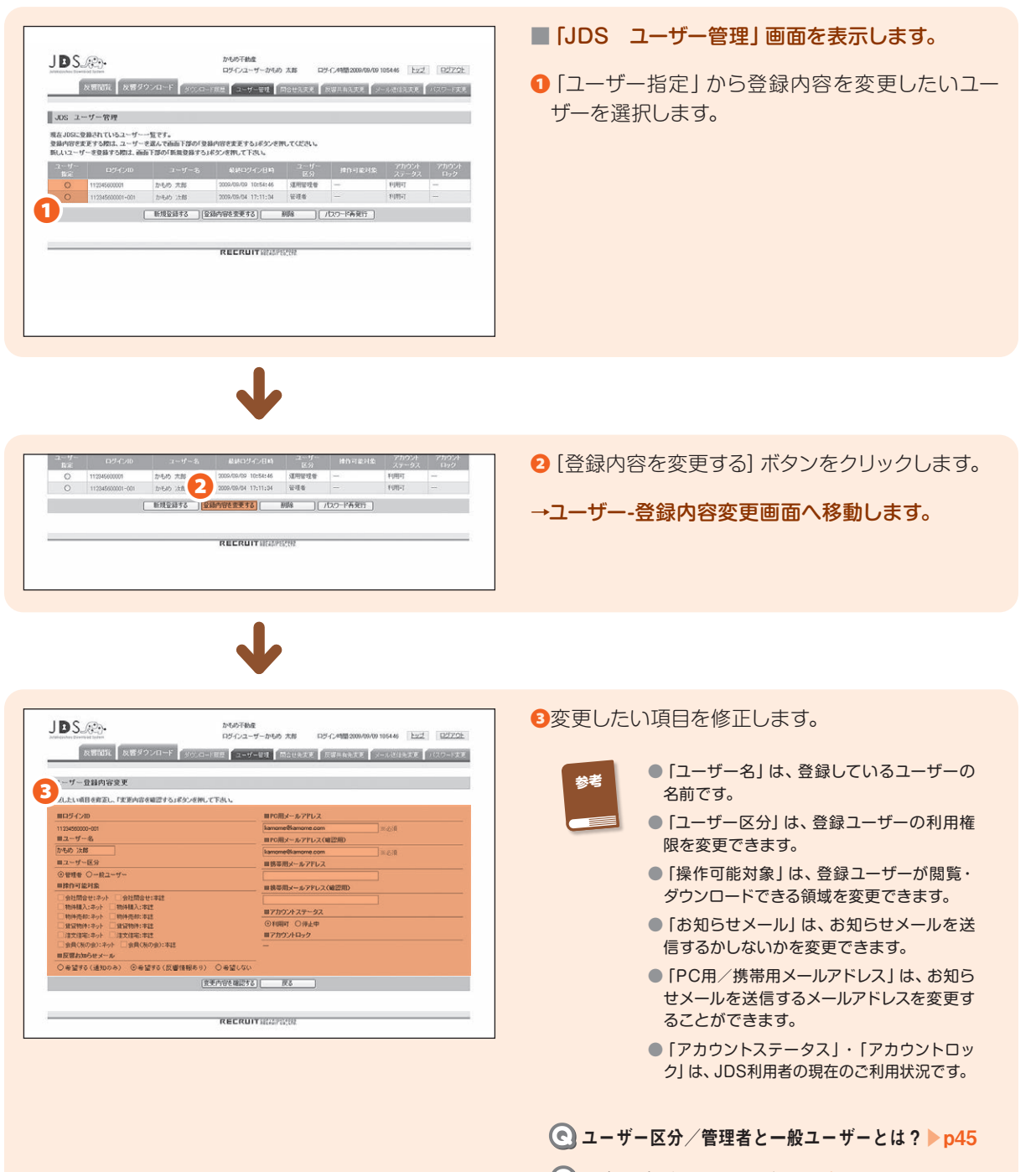

- C 反響お知らせメールとは?▶p44
- C アカウントステータスとは?▶p45

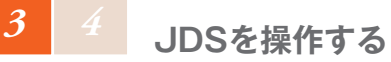

| ユーザー管理 間急せ先文更 反響件有先文更 メール逆信先文更 / |                                                                                                    |
|----------------------------------|----------------------------------------------------------------------------------------------------|
|                                  |                                                                                                    |
|                                  |                                                                                                    |
|                                  |                                                                                                    |
| ■PC用メールアドレス                      |                                                                                                    |
| kanome@kanome.com                |                                                                                                    |
| ■PO用メールアドレス(確認用)                 |                                                                                                    |
| kamome@kamome.com                |                                                                                                    |
| ■携帯用メールアドレス                      |                                                                                                    |
|                                  |                                                                                                    |
| ■携帯用メールアドレス(輸設用)                 |                                                                                                    |
|                                  |                                                                                                    |
| ■アカウントステータス                      |                                                                                                    |
| ⊙利用町 ○侍王中                        |                                                                                                    |
| 目アカウントロック                        |                                                                                                    |
| -                                |                                                                                                    |
|                                  |                                                                                                    |
| 1660                             |                                                                                                    |
| 確認する 戻る                          |                                                                                                    |
|                                  |                                                                                                    |
|                                  | IFOII/とアドレス     InnovemBarrows.com またま     InnovemBarrows.com またま     InnovemBarrows.com またま     InnovemBarrows.com またま     InnovemBarrows.com またま     InnovemBarrows.com またま     InnovemBarrows.com またま     InnovemBarrows.com またま     InnovemBarrows.com またま     InnovemBarrows.com またま     InnovemBarrows.com またま     InnovemBarrows.com またま      InnovemBarrows.com またま     InnovemBarrows.com またま     InnovemBarrows.com またま     InnovemBarrows.com またま     InnovemBarrows.com またま     InnovemBarrows.com またま     InnovemBarrows.com またま     InnovemBarrows.com またま     InnovemBarrows.com     InnovemBarrows.com     Innovem |

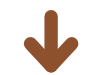

| 反響躍能                       | 反響ダウンロード ジウンロード宣告                | ユーザー管理 開始世元武王 長    | 御月有先史更 「メール送信先史更」)(20-1) |
|----------------------------|----------------------------------|--------------------|--------------------------|
| ユーザーー登録内容                  | ·安美-審認                           |                    |                          |
| 下の内容でユーザー登<br>を更する」ポタンを押する | 録情報を変更してもようしいですか?<br>と、変更が完了します。 |                    |                          |
| ミューザー登録内容                  | 変更の確認                            |                    |                          |
| ログインID                     | 112345500001-001                 | PC用メールアドレス         | kanome@kanome.com        |
| ユーザー名                      | からめ 沈郎                           | 携帯用メールアドレス         | kanone@kanone.com        |
| ユーザー区分                     | 一般ユーザー                           | アカウントステータス         | रुम्मिन                  |
| 操作可能对象                     | 物件構入:ネット、物件売却:ネット                | アカウントロック           |                          |
| おからせメール                    | <b>3</b> 月                       |                    |                          |
|                            | •                                | T. R. S            |                          |
|                            |                                  |                    |                          |
|                            |                                  |                    |                          |
|                            |                                  | COULT / MYDER 2018 |                          |

⑤ [変更する] ボタンをクリックします。

→ユーザー-登録内容変更-完了画面へ移動します。

④ [変更内容を確認する] ボタンをクリックします。

→ユーザー-登録内容変更-確認画面へ移動します。

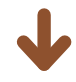

| 反響閲覧 反響ダウンロード | 9000-F展展 ユーザー世界 日本世界政策 反爆共和先支援 メール対抗主政策 1000-FF                    |
|---------------|--------------------------------------------------------------------|
|               |                                                                    |
| 1-9立即內各支文-元]  |                                                                    |
|               | ユーザーの登録内容変更が完了しました。                                                |
| BLU           | メールアドレスが変更されました。<br>メールアドレスに確認メールが逆信されますので、ご確認下さい。                 |
|               | PC用メールアドレス : kamoms@kamoms.com<br>鉄帯用メールアドレス : kamoms@docoms.co.jp |
|               | (R5)                                                               |
|               | RECRUITSIZAMINA                                                    |

■登録内容の変更を完了します。

登録完了後、ユーザーのメールアドレスに登録内 容確認のメールが送信されますので、ユーザーに メールが到着したかをご確認ください。

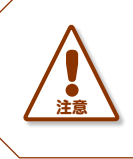

ユーザーにメールが届いていない 場合は、ご登録された内容を必ず ご確認いただきますよう、お願いい たします。

## ● 登録ユーザーを削除する

ここでは、登録ユーザーの削除をする操作をご紹介します。 利用されなくなったIDは削除してください。

#### ▶p232から後の操作になります。

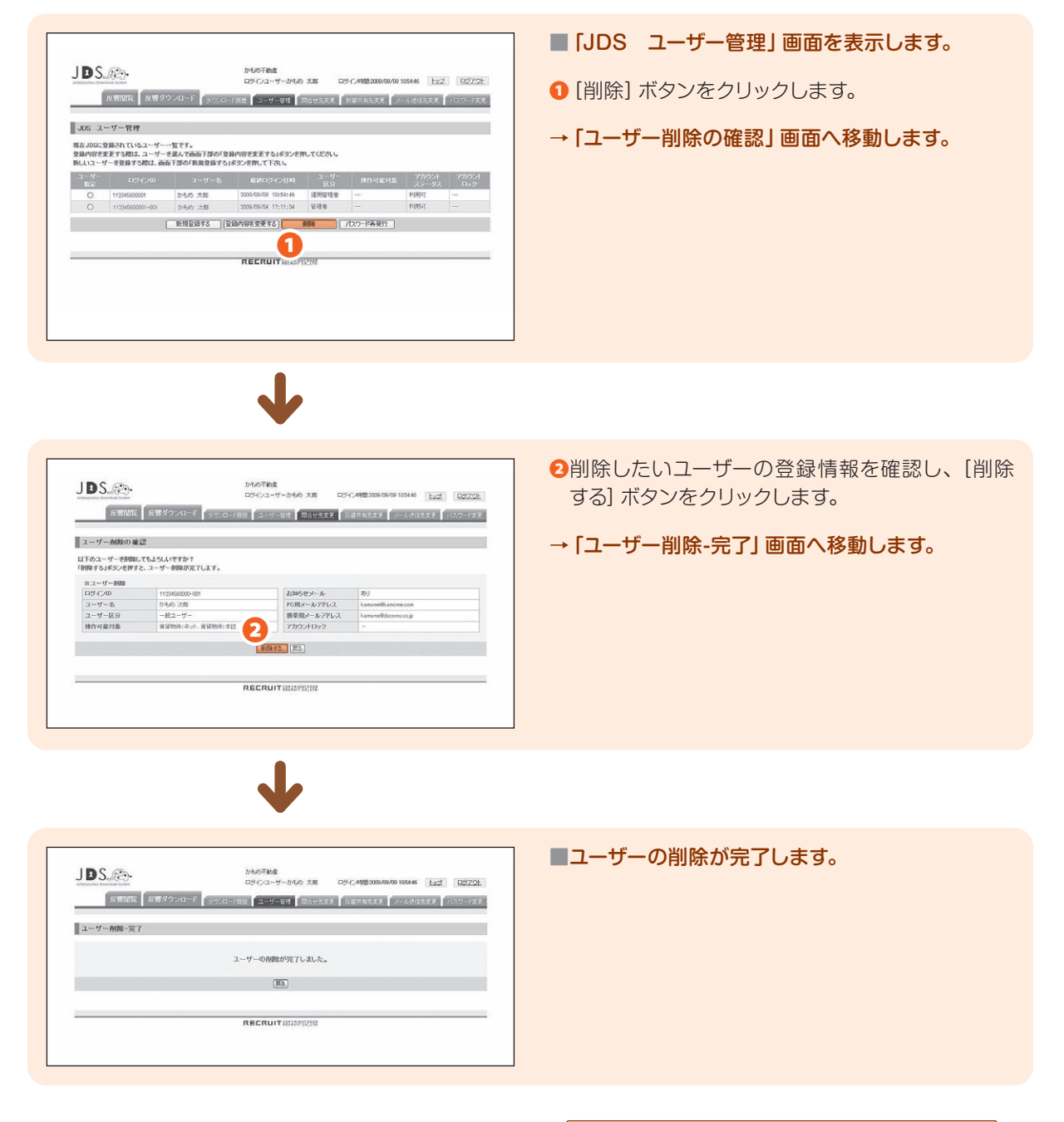

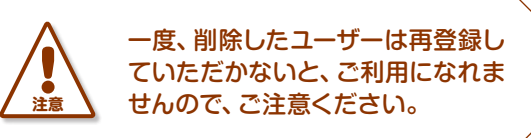

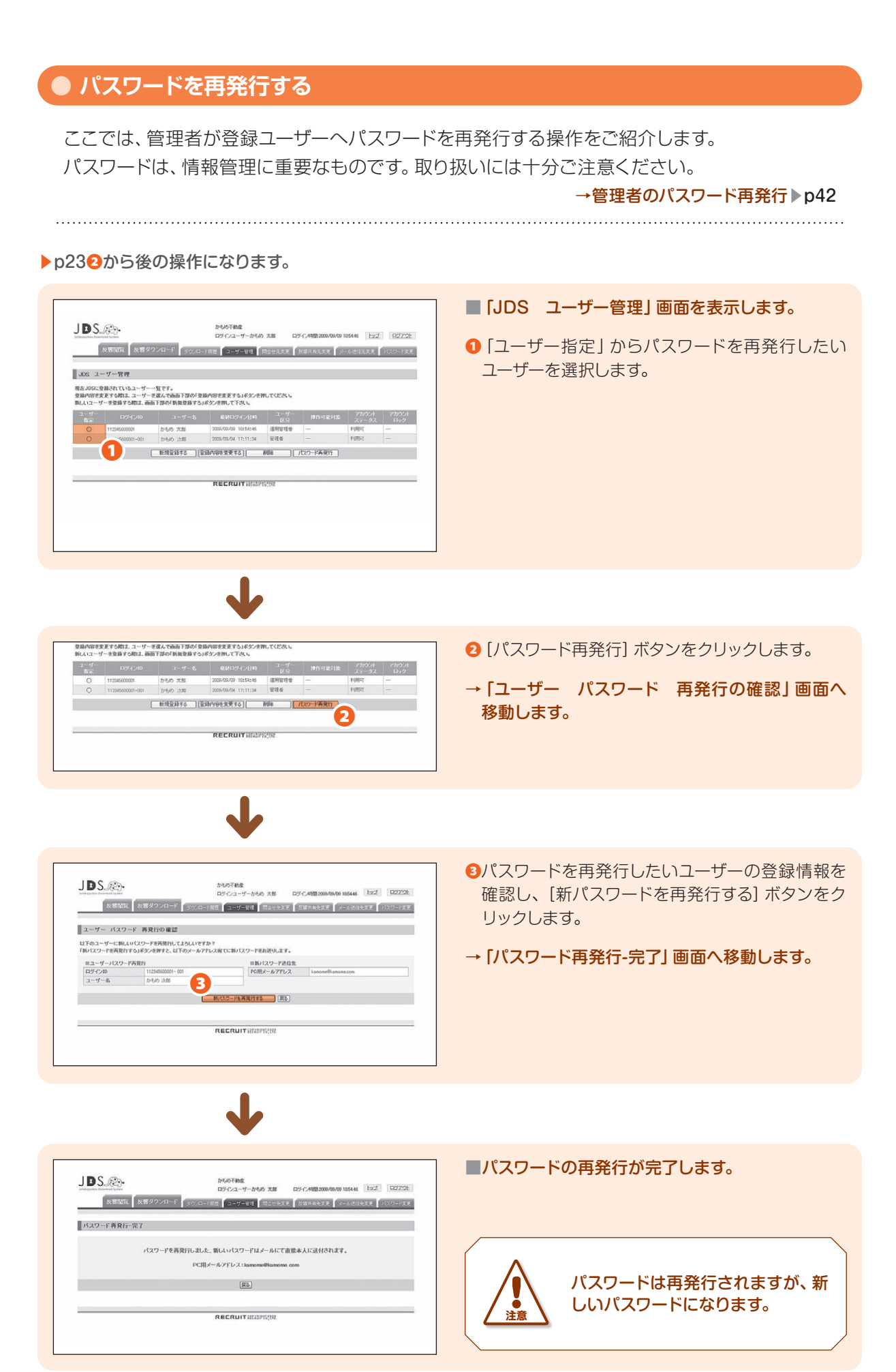

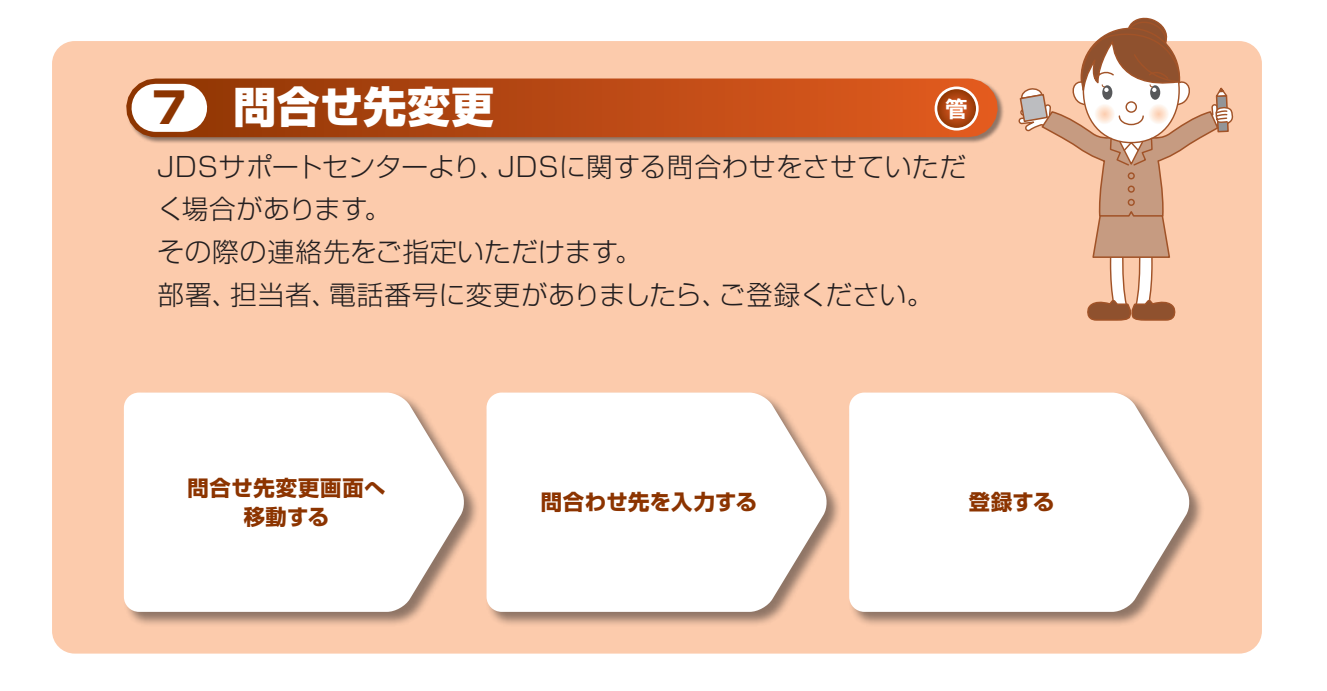

## ● 問合せ先を変更をする

ここでは、問合せ先を変更する操作をご紹介します。 問合せ先を登録しない場合は、運用管理者の方へ連絡させていただきます。

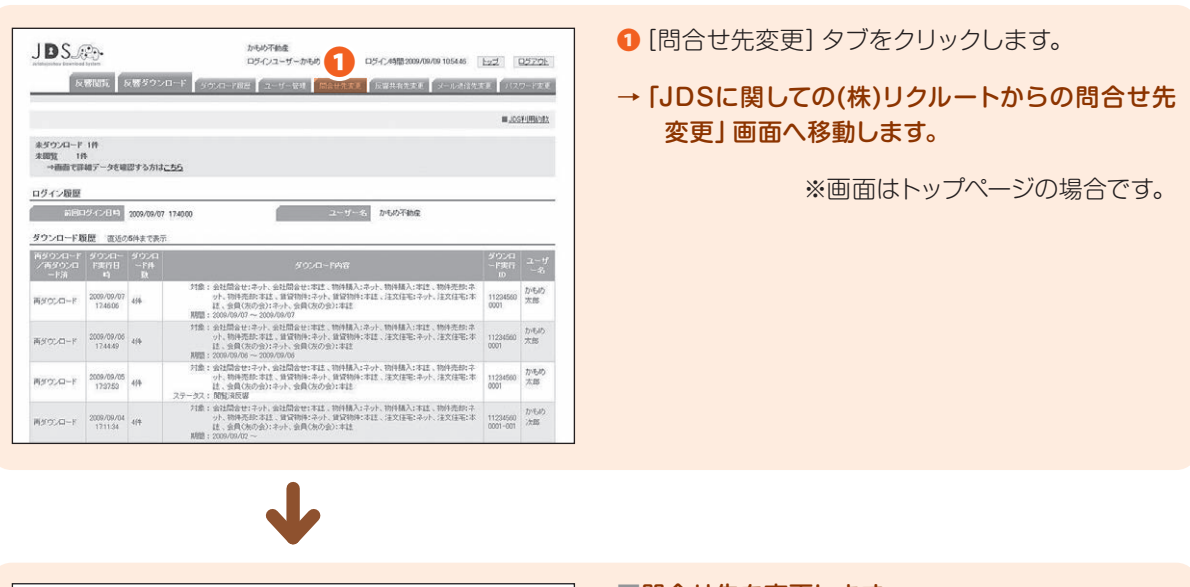

| JDS.®                                          | かもめ子物産<br>ロジインユーザーかもめ 大部 ロジイン44間2009/09/09 105446 | 122 8270L |
|------------------------------------------------|---------------------------------------------------|-----------|
| 反響電影 反響ダウンロ                                    | -F FOR-FRE 2-7-82 MOTLER REALER X-AMIL            | RE 100-MR |
| JDSに関しての(株)リクルートから                             | の間合せ先 変更                                          |           |
| JDSに囲しての(称)リクルートからの間合せ<br>変更したい項目を修正し、「変更内容を確認 | 生先をご登録いただけます。<br>するJボタンを押してください                   |           |
| 問い合わせ先                                         | 2                                                 |           |
| ■完先                                            |                                                   |           |
| ◎間、合わせ先を登録しない ○間、合わ                            | つせ先を登録する                                          |           |
| 目部署名                                           |                                                   |           |
|                                                |                                                   |           |
| =担当者                                           |                                                   |           |
|                                                |                                                   |           |
| III TEL                                        |                                                   |           |
|                                                |                                                   |           |
|                                                | 変更内容を確認する                                         |           |
|                                                |                                                   |           |
|                                                |                                                   |           |
|                                                | RECRUITING                                        |           |
|                                                |                                                   |           |
|                                                |                                                   |           |

#### ■問合せ先を変更します。

2宛先を「問い合わせ先を登録しない」もしくは、 「問い合わせ先を登録する」のどちらかを選択します。

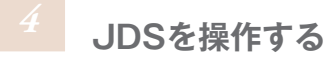

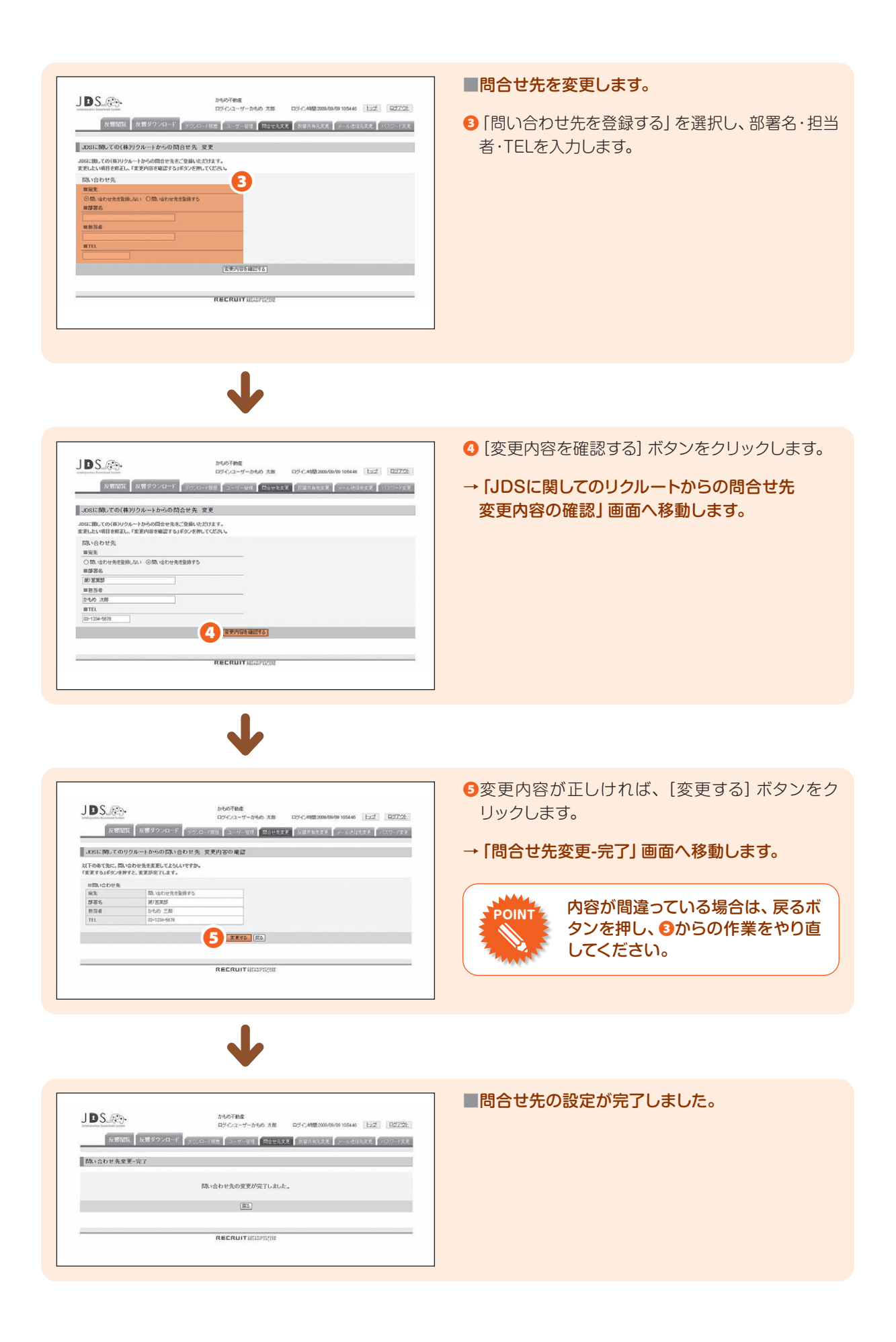

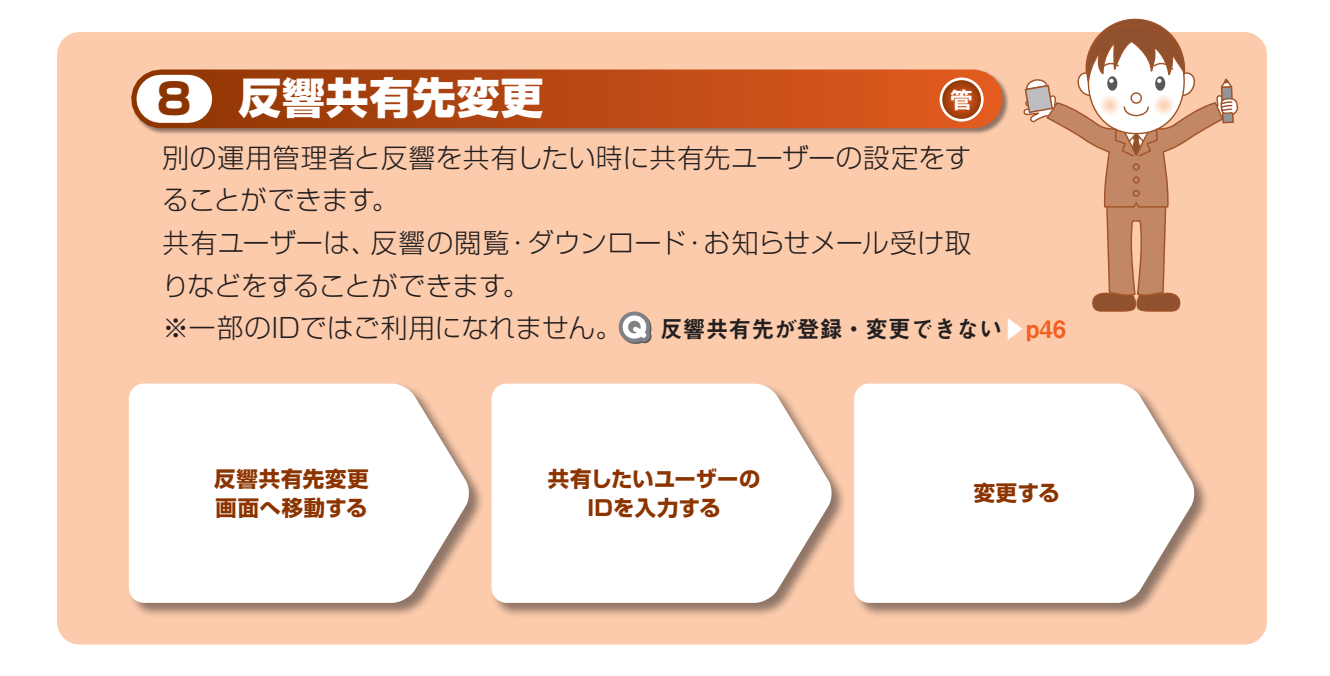

#### ● 反響の共有先を変更する

ここでは、反響の共有先を変更する操作をご紹介します。 新しい共有先として設定したい運用管理者のログインIDが必要になります。

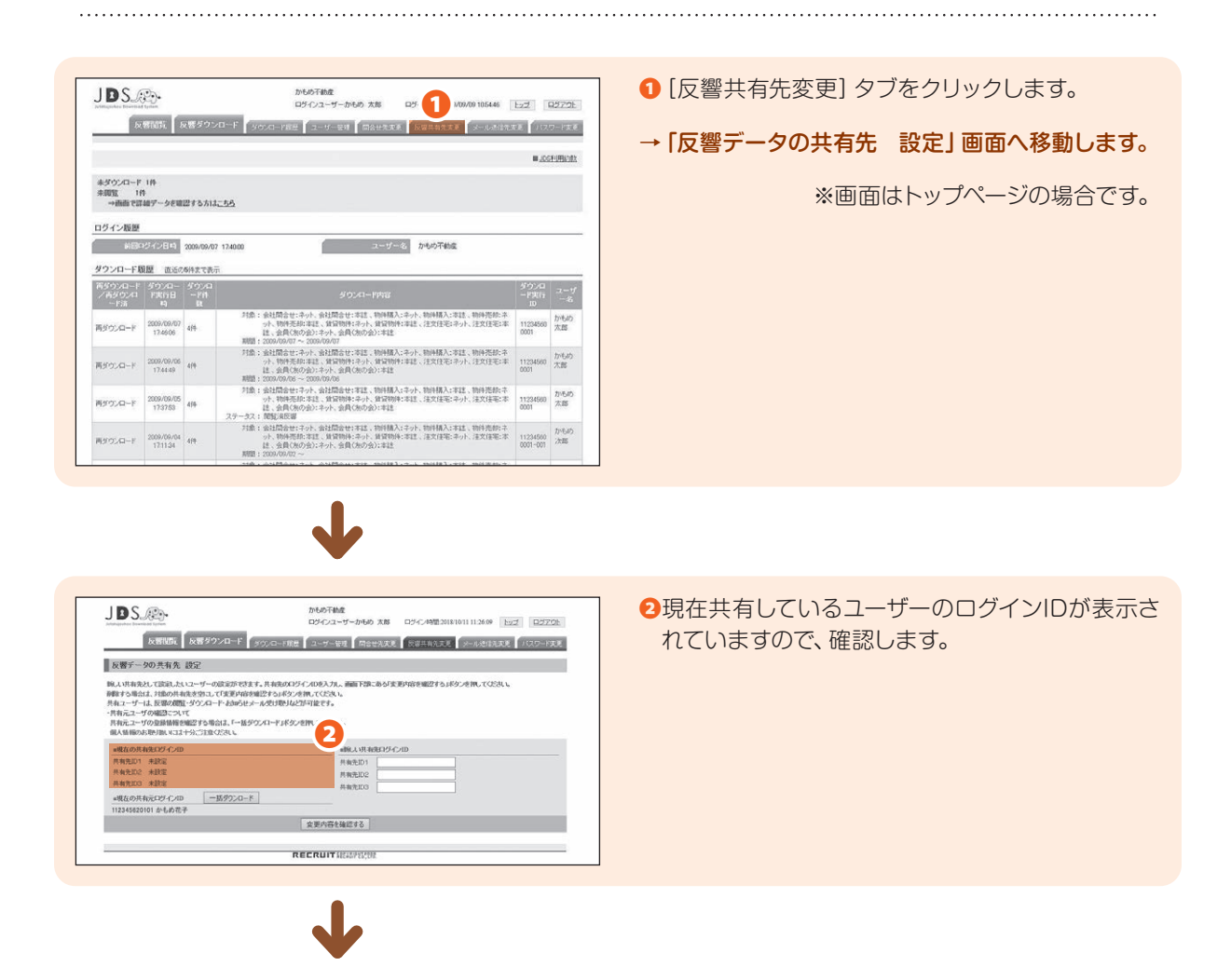

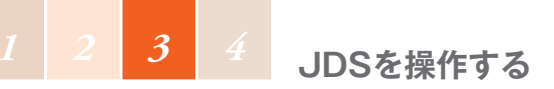

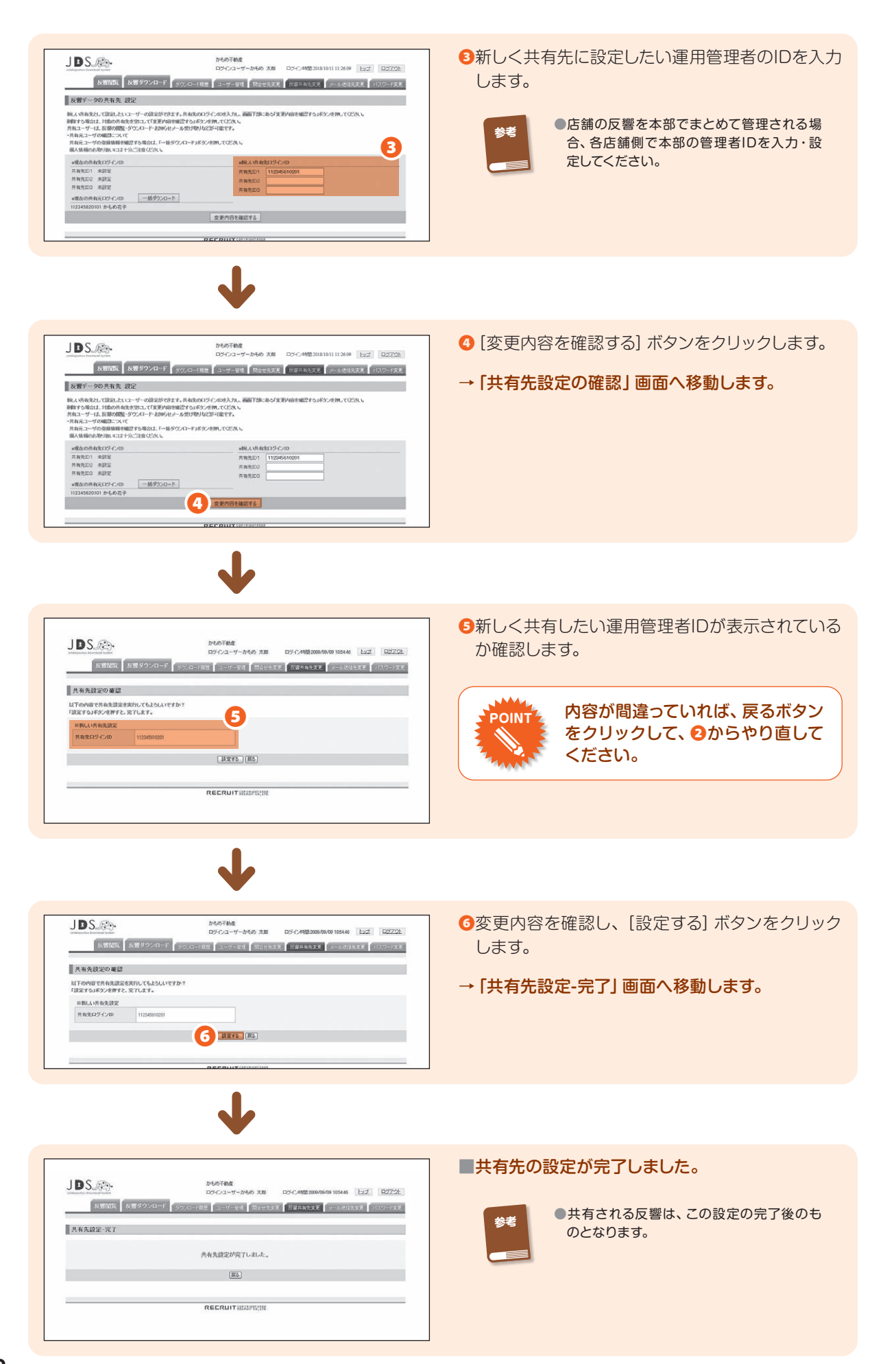

## ● 反響共有元ユーザ情報をダウンロードする

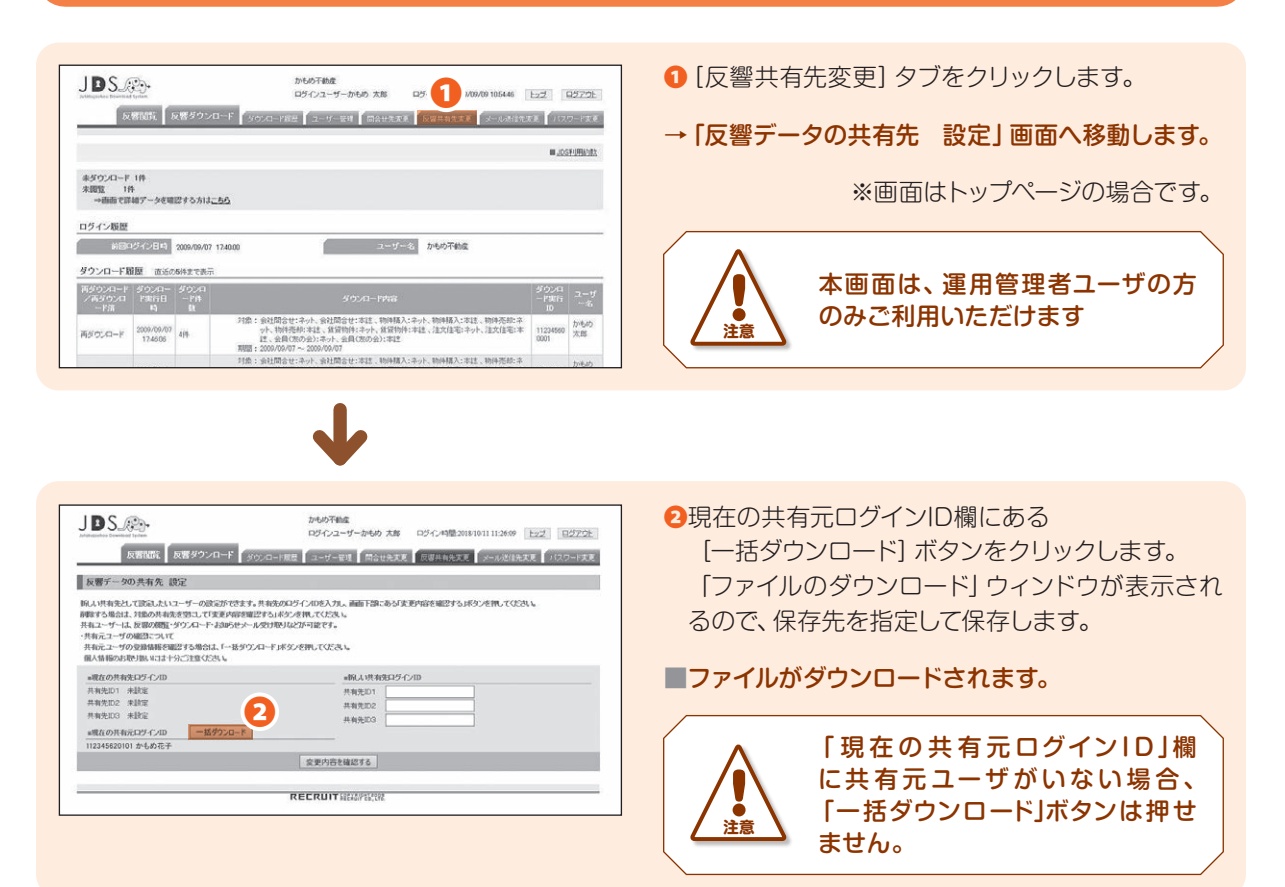

#### 一括ダウンロードで取得できる反響共有元ユーザ情報は、下表のとおりです。

| No. | 項目         | 意味                                                                 |
|-----|------------|--------------------------------------------------------------------|
| 1   | ログインID     | ログインIDを表します。                                                       |
| 2   | ユーザー名      | ユーザー名を表します。                                                        |
| 3   | PC用メールアドレス | ユーザーのPC用メールアドレスを表します。                                              |
| 4   | 携帯用メールアドレス | ユーザーの携帯用メールアドレスを表します。                                              |
| 5   | 最終ログイン日時   | ユーザーの最終ログイン日時を表します。                                                |
| 6   | ユーザー区分     | ユーザーの権限を表します。<br>実際の値 : 運用管理者 / 管理者 / 一般ユーザー                       |
| 7   | アカウントステータス | アカウントの利用状態を表します。<br>実際の値 : 利用可 / 停止中                               |
| 8   | 反響お知らせメール  | 反響お知らせメールの通知内容を表します。<br>実際の値 : 希望しない / 希望する (通知のみ) / 希望する (反響情報あり) |
| 9   | 反響共有先ID1   | 共有先ID1欄に設定されているログインIDを表します。<br>※ 当該ユーザが運用管理者である場合のみ出力              |
| 10  | 反響共有先ID2   | 共有先ID2欄に設定されているログインIDを表します。<br>※ 当該ユーザーが運用管理者である場合のみ出力             |
| 11  | 反響共有先ID3   | 共有先ID3欄に設定されているログインIDを表します。<br>※ 当該ユーザーが運用管理者である場合のみ出力             |

#### (※ダウンロードサンプル)

| kyoyumoto_user_20181011113430.csv - メモ橋                                                                                                    | ×                                                                              |
|----------------------------------------------------------------------------------------------------|--------------------------------------------------------------------------------|
| ファイル(F) 編集(E) 書式(O) 表示(V) ヘルプ(H)                                                                                                    |                                                                                |
| ログインID, ユーザー名, PC用メールアドレス, 携帯用メールアドレス, 農業ログイン目時, ユーザー区分, アガウントステータス, 反響お知らせメー<br>12245620101-001, かちめで王, Poc, kanone, hanoka Bandor, Bonn, me, kanone, Bonne, 2018docomo, co. jp., 管理者, 利用可, 希望する(通知のみ), 11234562<br>112245620101-002, かちめが勤産店諸智慧, poc, kanone, 2008, kanone, com, mok, kanone, 2018docomo, co. jp., 守理者, 利用可, 希望する(通知のみ), 11234562<br>112245620101-002, かちめが勤産店諸智慧, poc, kanone, 2008, kanone, com, mok, kanone, 2018docomo, co. jp., 一般ユーザー, 利用可, 希望する(通知のみ)<br>112245620101-003, かちめが勤産店活酵智慧, poc, kanone, 2008, kanone, com, mok, kanone, 2018docomo, co. jp., 一般ユーザー, 利用可, 希望する(通知のみ)<br>112245620101-004, かちめが勤産店活酵智慧, poc, kanone, 2008, kanone, com, mok, kanone, 2018docomo, co. jp., 一般ユーザー, 利用可, 希望する(通知のみ)<br>112345620101-005, かちが予勤定活酵智慧, poc, kanone, 2008, kanone, com, mok, kanone, 2018docomo, co. jp., 一般ユーザー, 利用可, 希望する(通知のみ)<br>112345620101-007, かちが予勤定活酵智慧, poc, kanone, 2008, kanone, com, mb, kanone, 2018docomo, co. jp., 一般ユーザー, 利用可, 希望する(通知のみ)<br>112345620101-007, かちが予勤定活酵智慧, poc, kanone, 2008, kanone, com, mb, kanone, 2018docomo, co. jp., 一般ユーザー, 利用可, 希望する(通知のみ) | U. 反響共有先ID1, 反響共有先ID2, 反響共有先ID3 ~ 0000<br>》<br>》<br>》<br>》<br>》<br>》<br>》<br>》 |

3

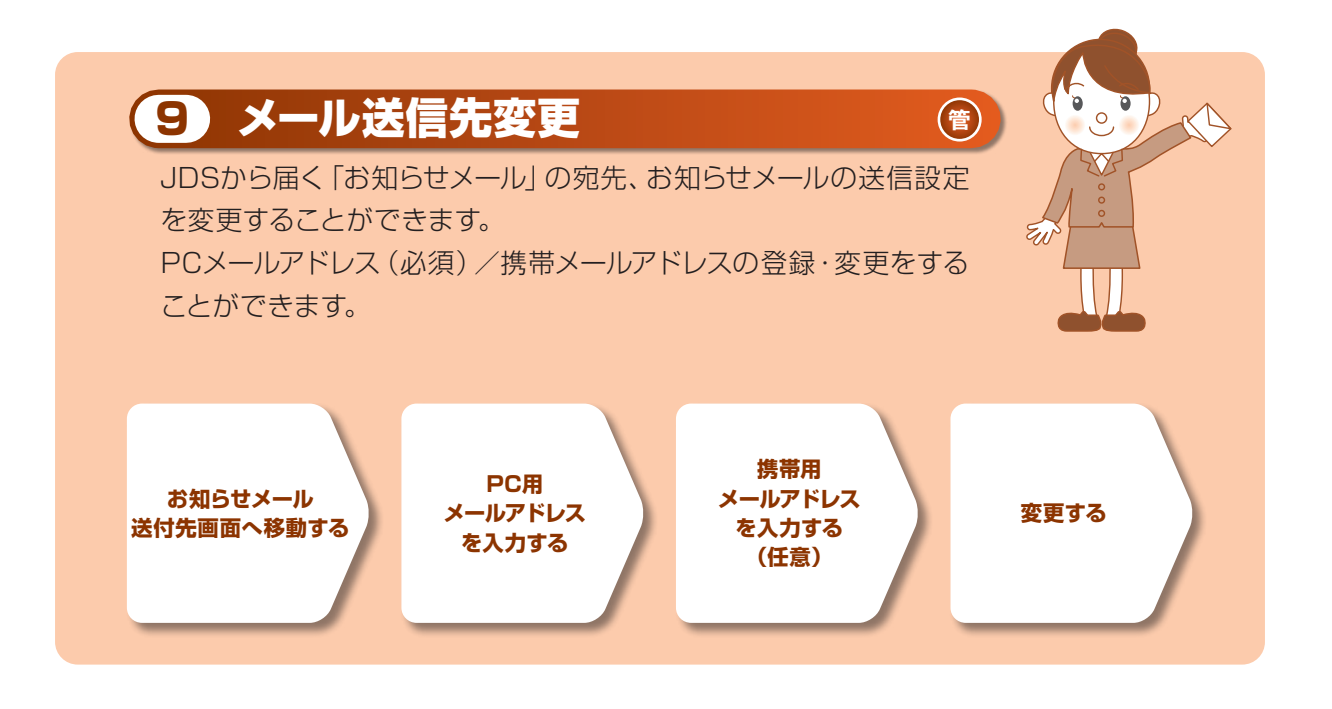

#### ● お知らせメールの送信先を変更をする

ここでは、お知らせメールの送信を変更する操作をご紹介します。 PCメールアドレスの他に携帯メールアドレスにも送信することができます。

| JDS                                    |                       |            | かもめ不動産 ロジインユーザーかもめ 大部 ロジイン4間21 1 5445                                                                                                    | 122                | 057      |
|----------------------------------------|-----------------------|------------|----------------------------------------------------------------------------------------------------|--------------------|----------|
| R                                      | WINDE                 | 支援ダウン      | ロード タウンロード概要 コーザー始速 開始せ先天王 反響共有先大王 メールが信先                                                                                                    | er fax             | 9-K      |
|                                        |                       |            |                                                                                                    | ■ <u>.(2</u>       | H U HBA  |
| ホダウンロード<br>未開覧 11<br>→画面で目<br>ログイン履歴   | - 1件<br>キ<br>- 細データを暗 | 思する方は      | -55                                                                                                    |                    |          |
| MBC                                    | 均不少日時                 | 2009/09/07 | 174000 - エージー名 から約746度                                                                                                    |                    |          |
| 西ダウンロード<br>/ 西ダウンロード<br>/ 西ダウンロ<br>ード油 | ダウンロー<br>ド東行日<br>町    | ジウンロ<br>   | \$9)-П-ГМВ                                                                                                    | ダウンロ<br>ード実行<br>10 | a-       |
| 両ダウンロード                                | 2009/09/07<br>1746.06 | 419        | 対象:会社開会セ:キット、会社開会セ:本は、物件構入:ネット、物件構入:本は、物件洗約:ネ<br>ット、物件洗約:本は、加量物料:ネット、自定物料:本は、注文住宅:ネット、注文住宅:本<br>は、会自(550分):ネット、会員(550分):本は<br>期間:2000/00/07 ~ 2000/00/07 | 11234560<br>0001   | かも大郎     |
| 荷がつンロード                                | 2009/09/08<br>174449  | 419        | 11集:金社局会せ:ネット、金社局会せ:本は、物件構入:ネット、物件構入:ネット、物件構計:ネレ、物件表明:ネット、制作表明:ネット、自容物的:本は、注文信車:ネット、注文信車:ネ<br>は、金貨(あの金):ネット、金貨(あの金):本は<br>期間:2000/09/06 ~ 2000/00/06     | 11234560<br>0001   | かも大部     |
| 再ダウンロード                                | 2009/09/05<br>173753  | 414        | 対象:会社開会セ:ネット、会社開会セ:ネは、物件構入:ネット、物件構入:ネット、<br>小、物件構入:本は、物合物時:ネット、資政物時:本は、注文住宅:ネット、注文住宅:ネ<br>は、会向(55の金):ネット、会向(55の金):ネット、<br>ステータス: 約約2,300名                | 11234560<br>0001   | かち<br>大郎 |
|                                        |                       |            | 対象:会社開合せ:ネット、会社開合せ:本註、物件構入:ネット、物件構入:本註、物件売加:ネ<br>ット、物件売却:本註、賃貸物件:ネット、賃貸物件:本註、注文住宅:ネット、注文住宅:本                                                             | 11234560           | かも次良     |
| 両がウンロード                                | 2009/09/04<br>171134  | 419        | 12、20月(A072071+97、20月(A072071442)<br>周囲: 2009/09/02 ~                                                                                                    | 0001-001           |          |

● [メール送付先変更] タブをクリックします。

→「反響お知らせメール 送信先変更」画面へ移動 します。

※画面はトップページの場合です。

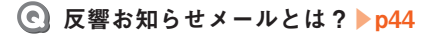

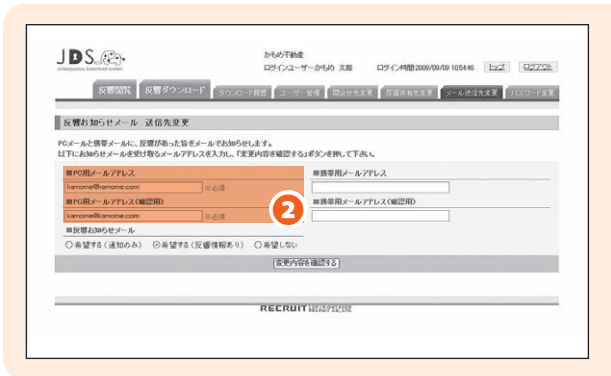

 PC用メールアドレス」と「PC用メールアドレス (確認用)」に変更したいメールアドレスを入力し ます。

> メールアドレスはコピーをしないで ください。 間違って入力した場合もコピーされ てしまいます!

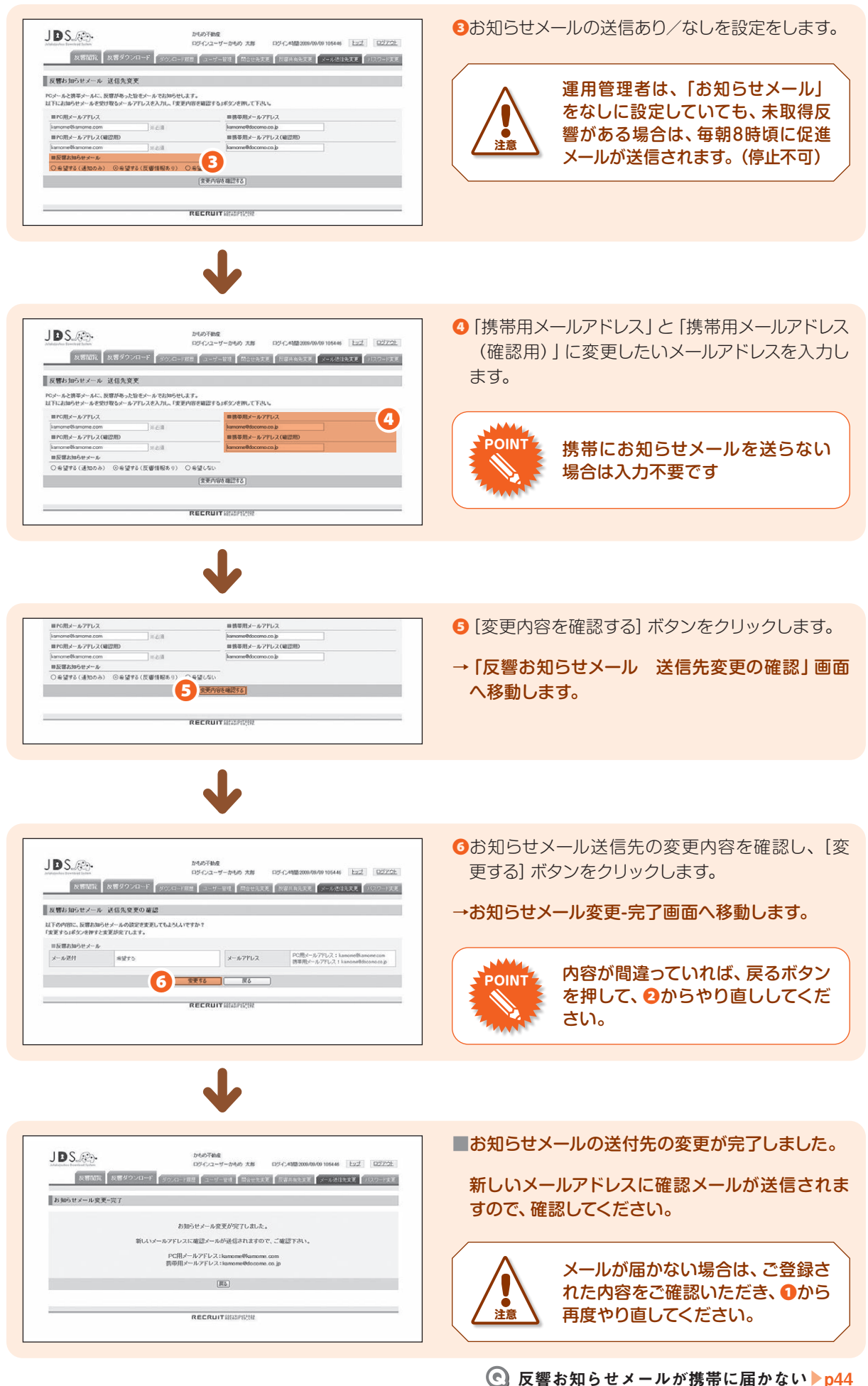

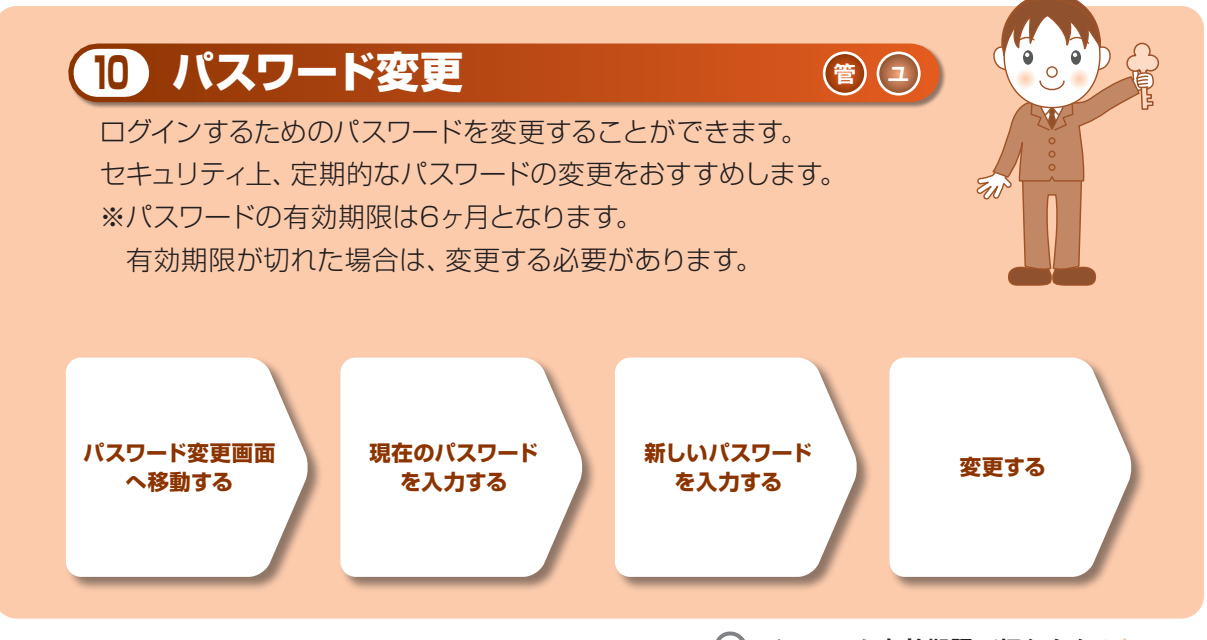

C パスワード有効期限が切れたら? ▶ p43

## ● パスワードを変更をする

ここでは、ログインパスワードを変更する操作をご紹介します。 パスワードの有効期限は6ヶ月ですので、定期的に変更をしてください。

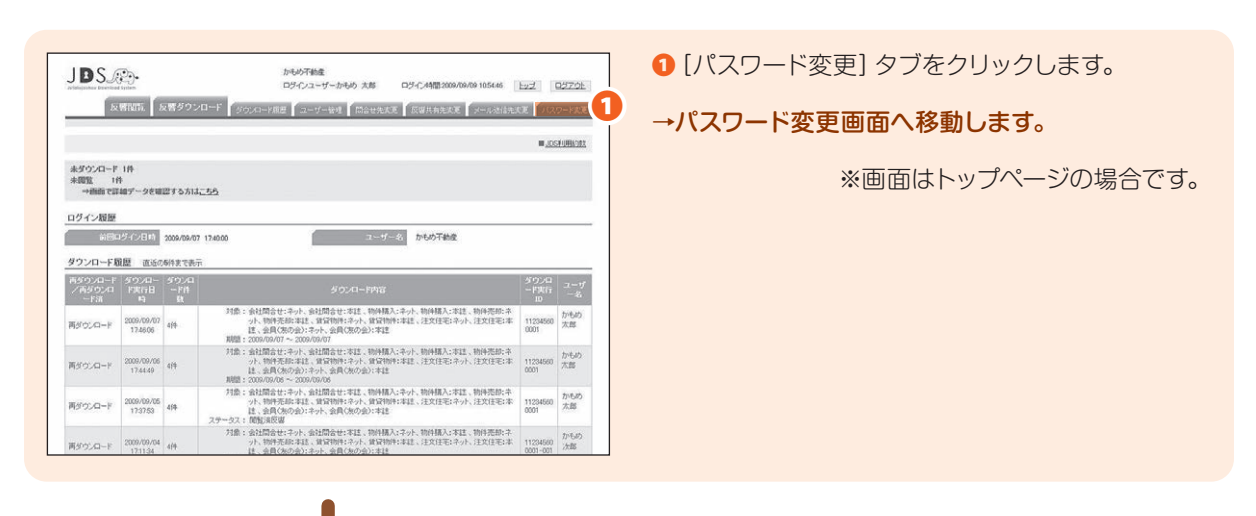

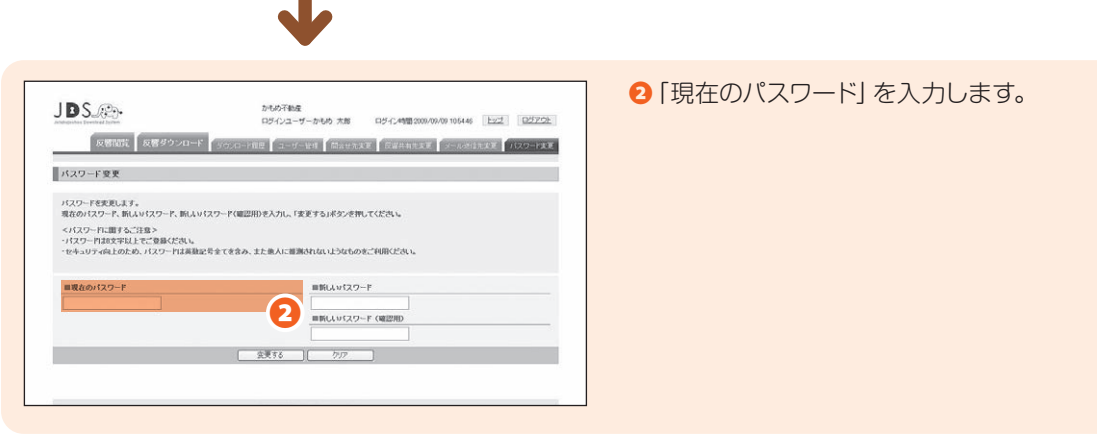

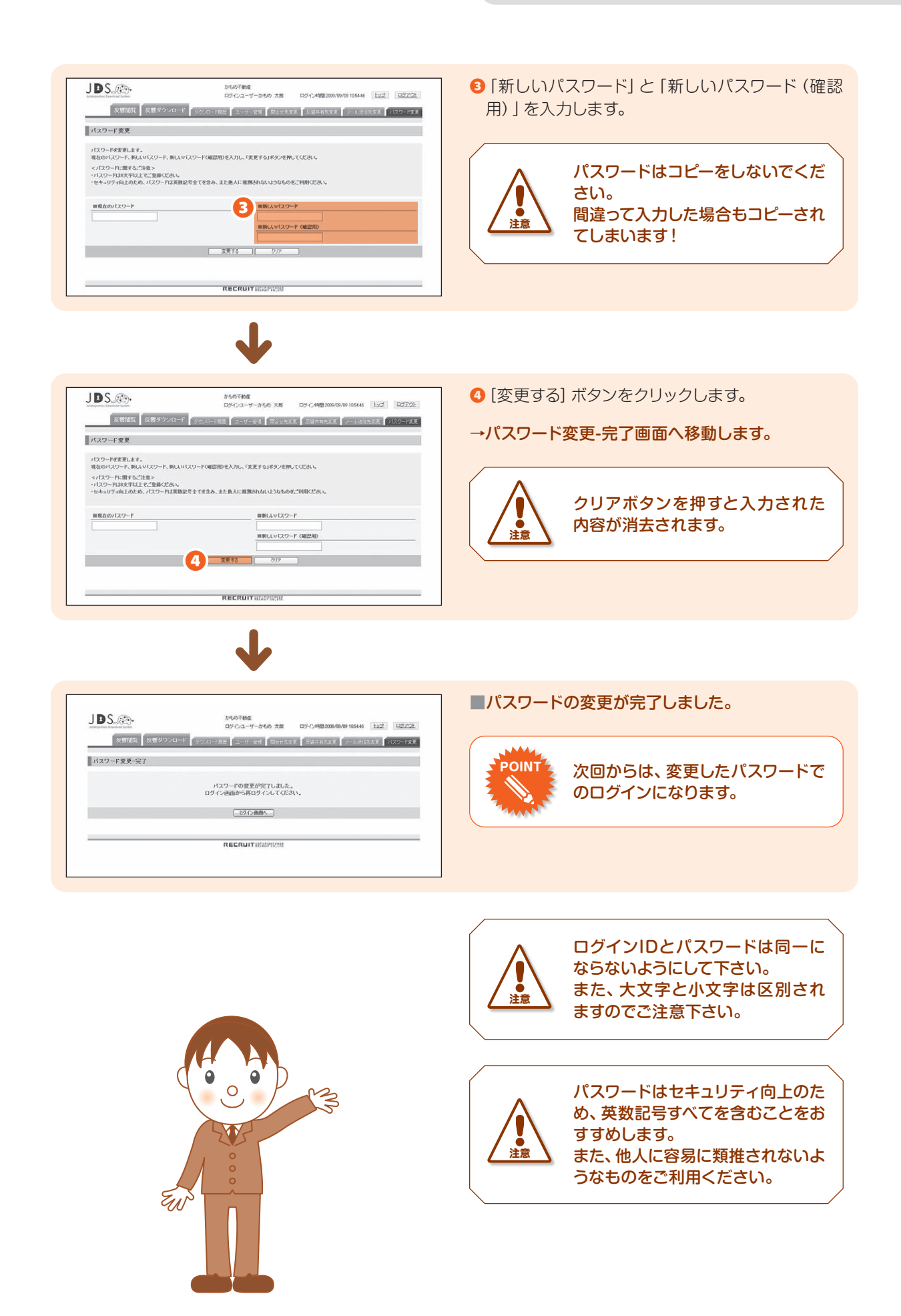

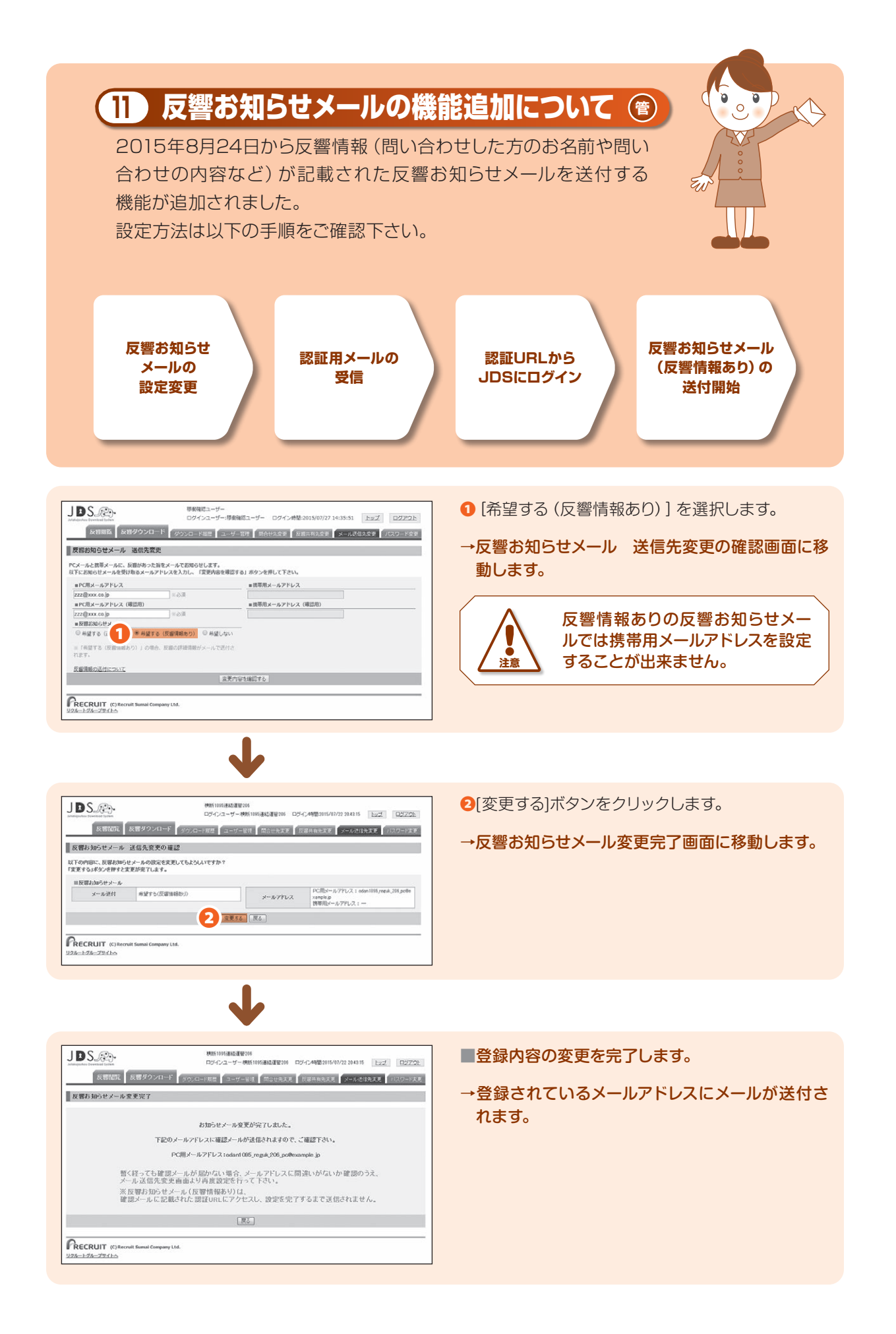

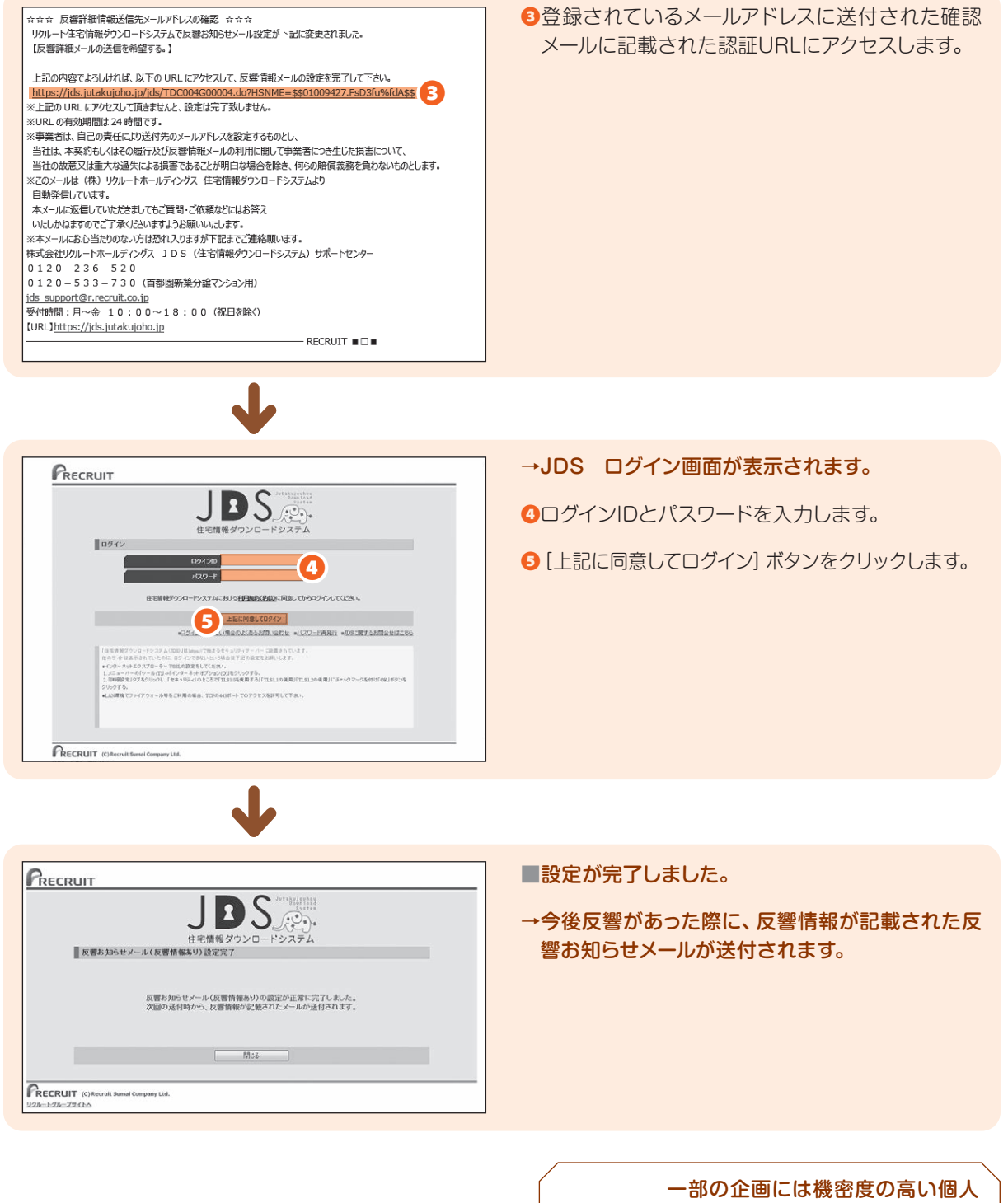

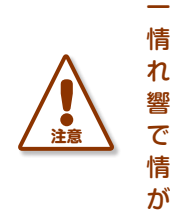

ー部の企画には機密度の高い個人 情報 (年収、志望大学など)が含ま れているため、反響情報ありの反 響お知らせメールを設定した場合 でも、反響お知らせメール上に反響 情報が含まれていない通知メール が送付されます。

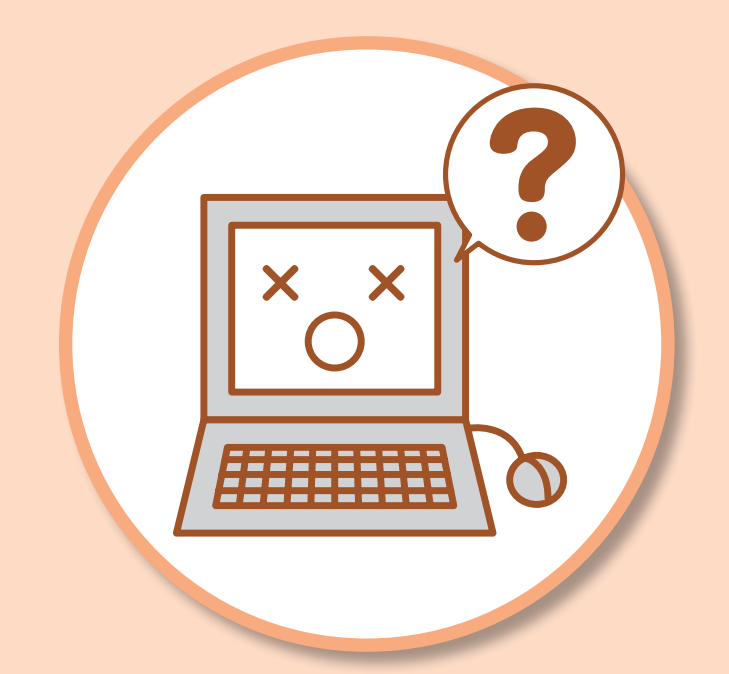

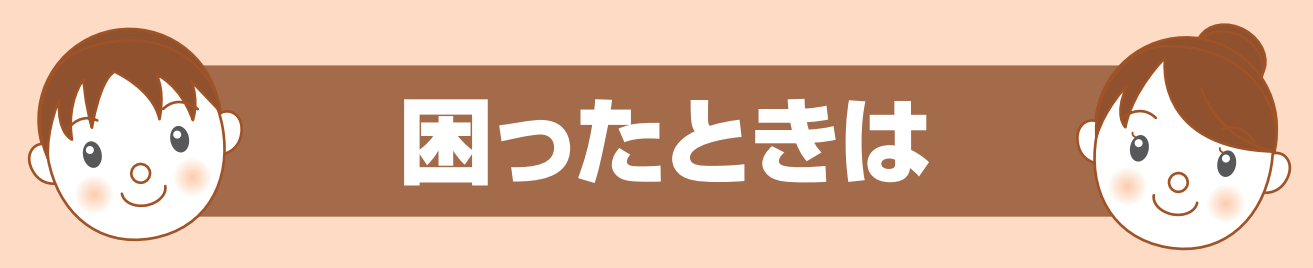

JDS の操作をしていて困ったとき、どうしたら良いかを説明しています。

トラブルが起こったときは、このページを読んで解決方法を探してみてください。

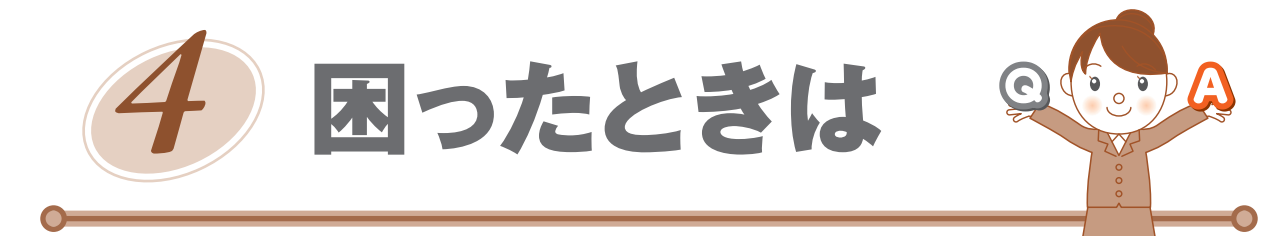

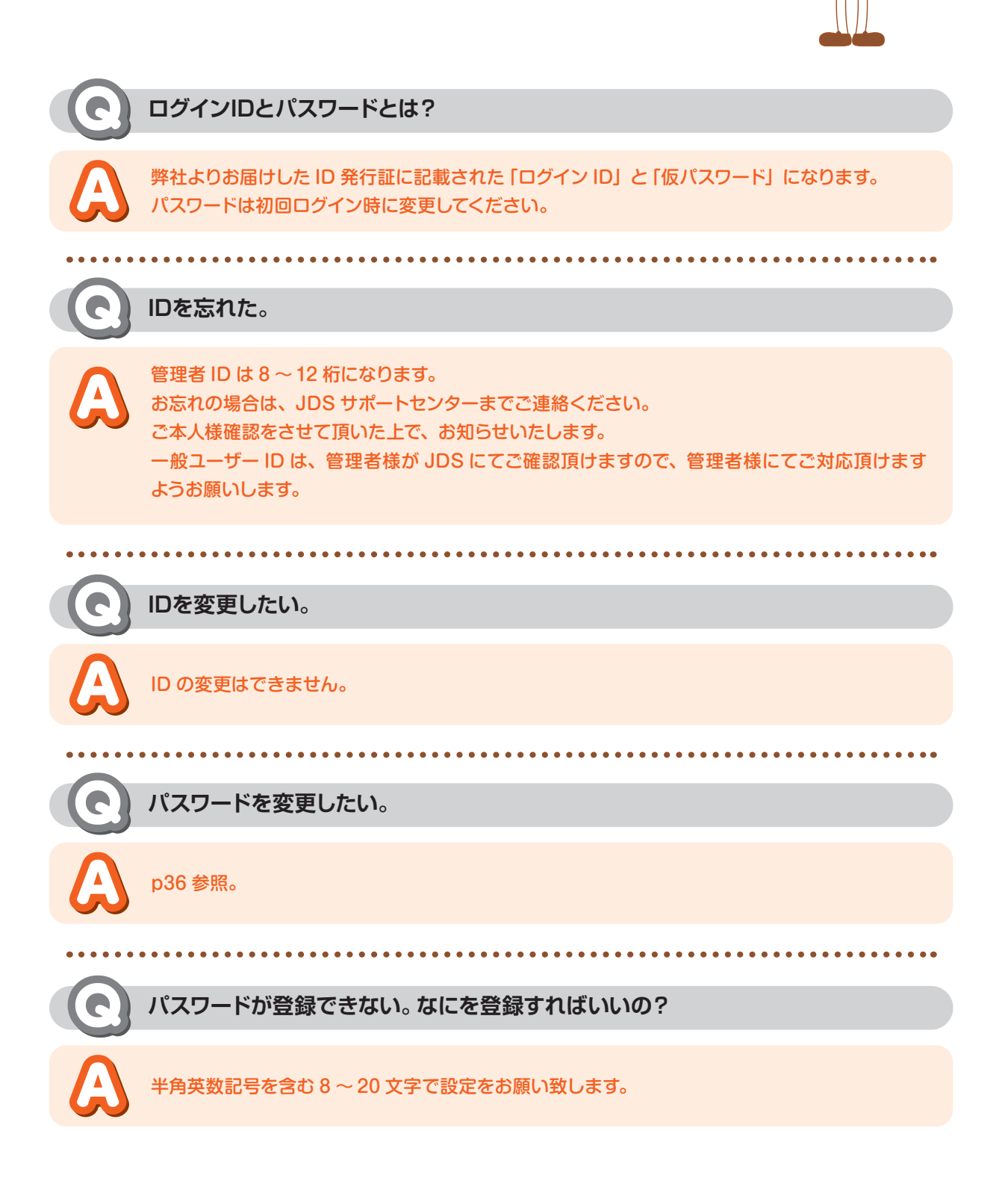

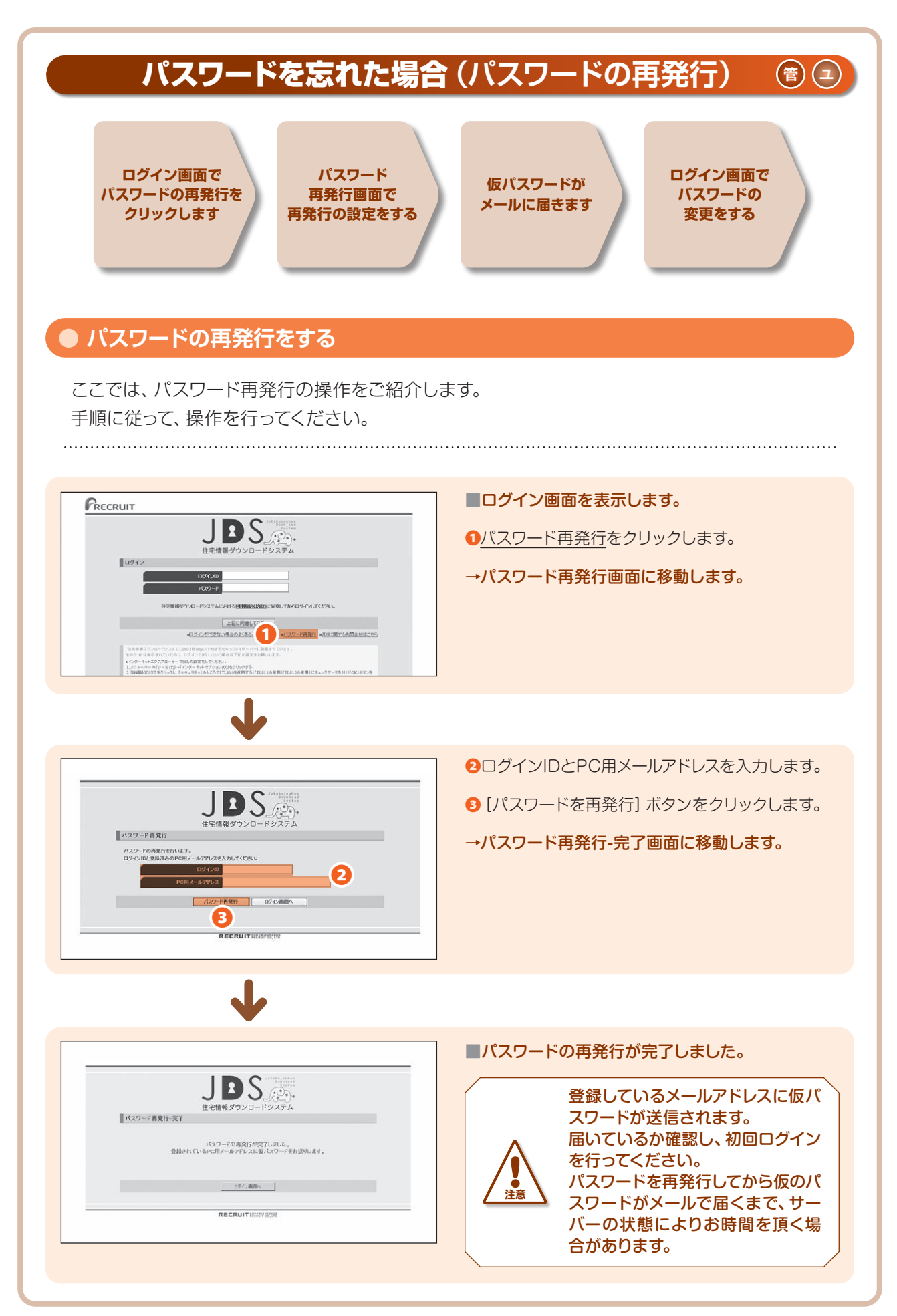

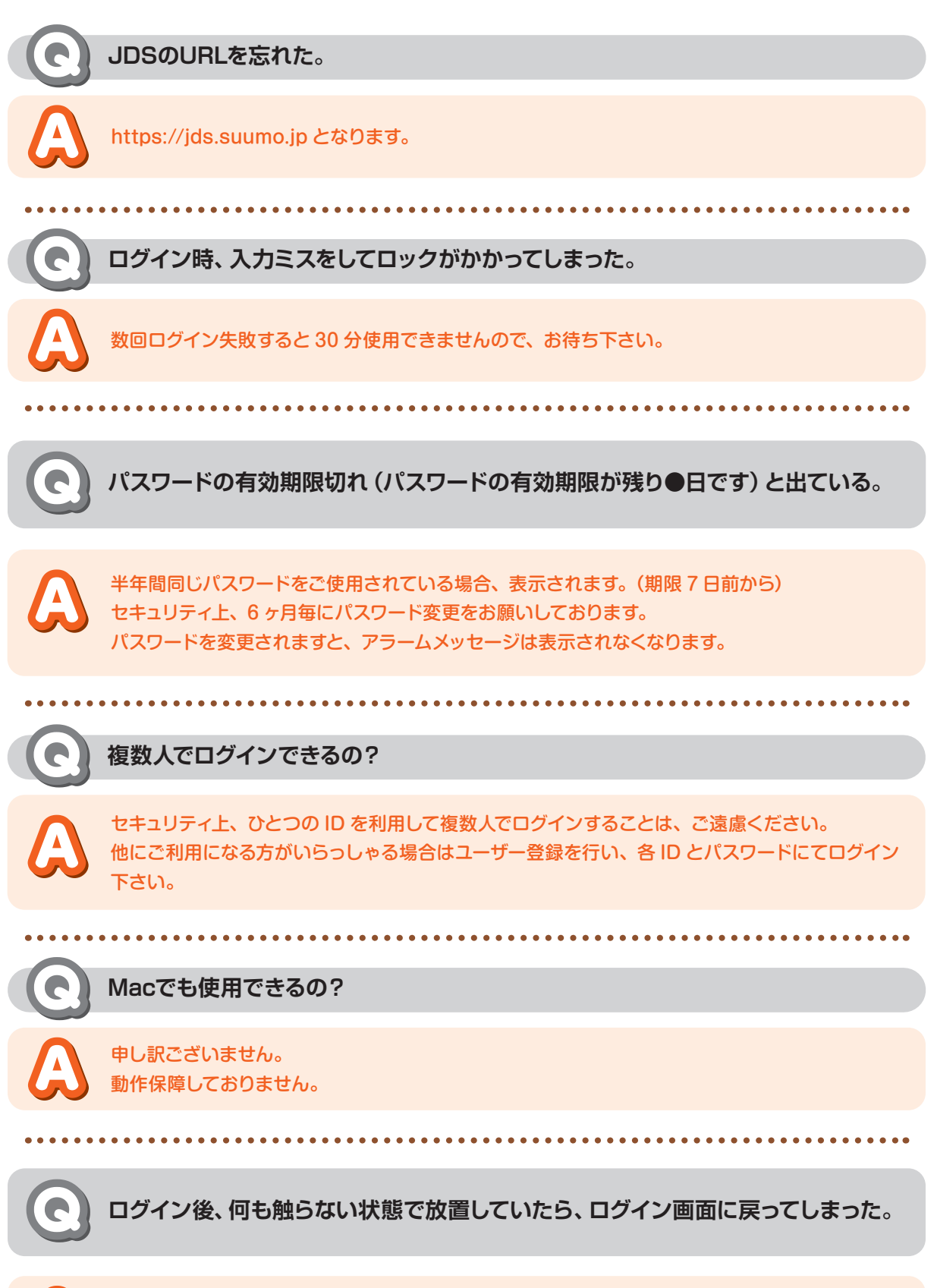

ー定時間操作されないと、自動的にログアウトされます。 再度ログインをお願いします。

| グインできない。 | 「パスワー | ・ドの有効期限が切れました。 | •••] | と表示される。 |
|----------|-------|----------------|------|---------|
|----------|-------|----------------|------|---------|

パスワード再発行時およびユーザー新規登録時に発行される「仮パスワード」は有効期限が設定されています。有効期限が切れていますのでログイン画面よりパスワード再発行(P42)をお願いします。

| 「仮パスワード」発行タイミング | 有効期限    | 有効期限が切れた場合の対処方法  |
|-----------------|---------|------------------|
| パスワード再発行時       | 発行後7日間  | ログイン画面よりパスワード    |
| ユーザー新規登録        | 登録後90日間 | 再発行(P42)をお願いします。 |

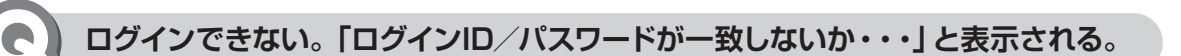

- 入力されたログインIDまたはパスワードが正しいかご確認ください
  - 入力を続けて何回かお間違いになるとアカウントロックがかかります。ロックは30分で自動解除 となりますので、解除後に再度ログインをお試しください。
  - 上記以外でログインできない場合、お手数ですが、JDSサポートセンターまでご連絡ください。

反響お知らせメールとは?

カスタマーからの反響が入った際に、ご登録頂いたメールアドレス宛てにお知らせメールを送信し ます。0 時前後の反響に関しては、10 分程度送信が遅れる場合があります。

#### 反響お知らせメールは携帯宛てに送れるの?

携帯のメールアドレスもご登録いただけます。 ※ただし「反響情報あり」を選択した場合はご利用いただけません。

反響お知らせメールが携帯に届かない。

【携帯用メールアドレス】に間違いがないか確認してください。
 ……p35の手順で確認のみ
 携帯側の受信設定を確認してください。
 「@ids.suumo.ip」のドメインを受信許可に設定してください。

反響お知らせメールの宛先を変更したい。

p34 参照。

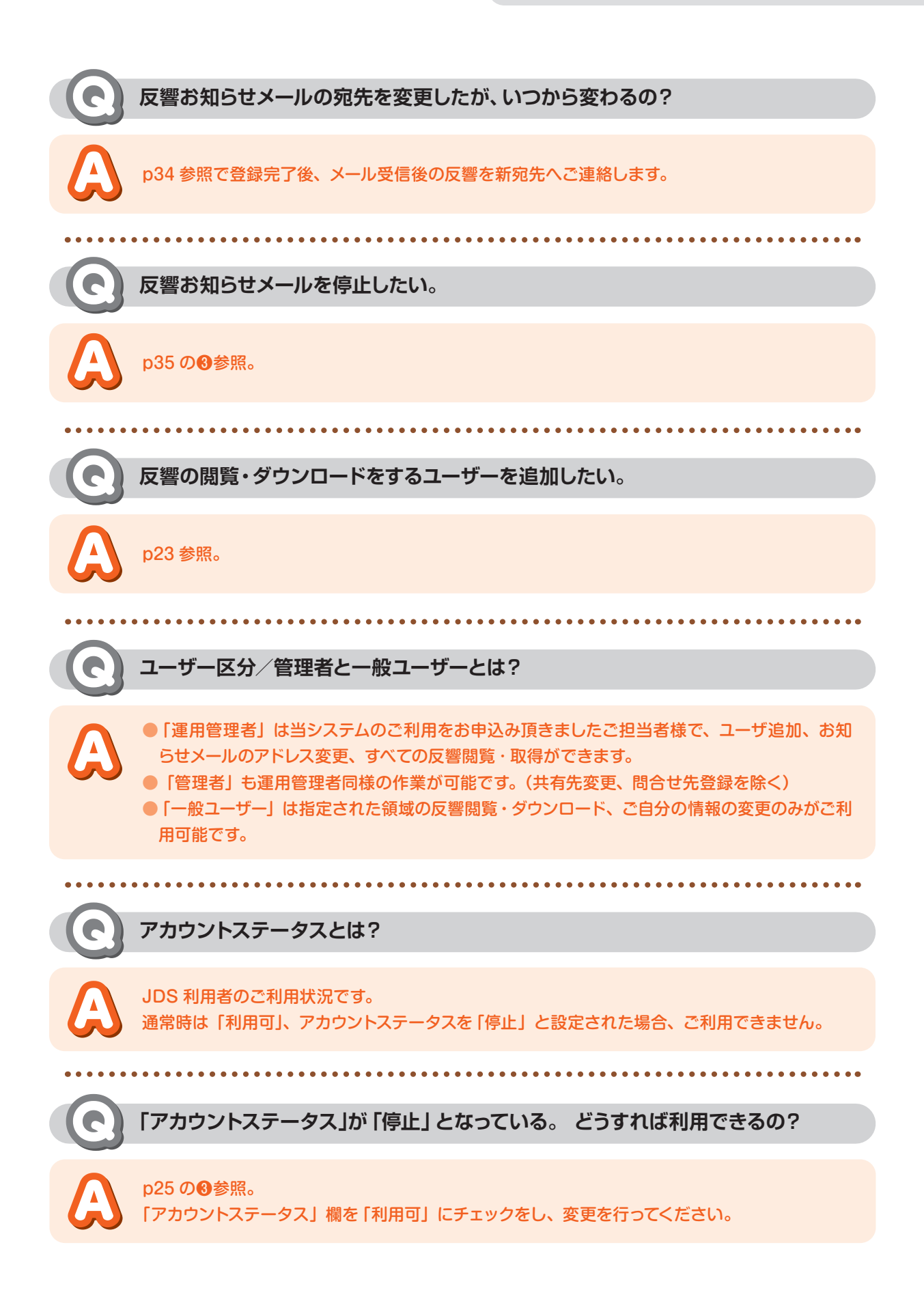

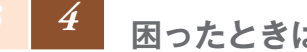

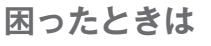

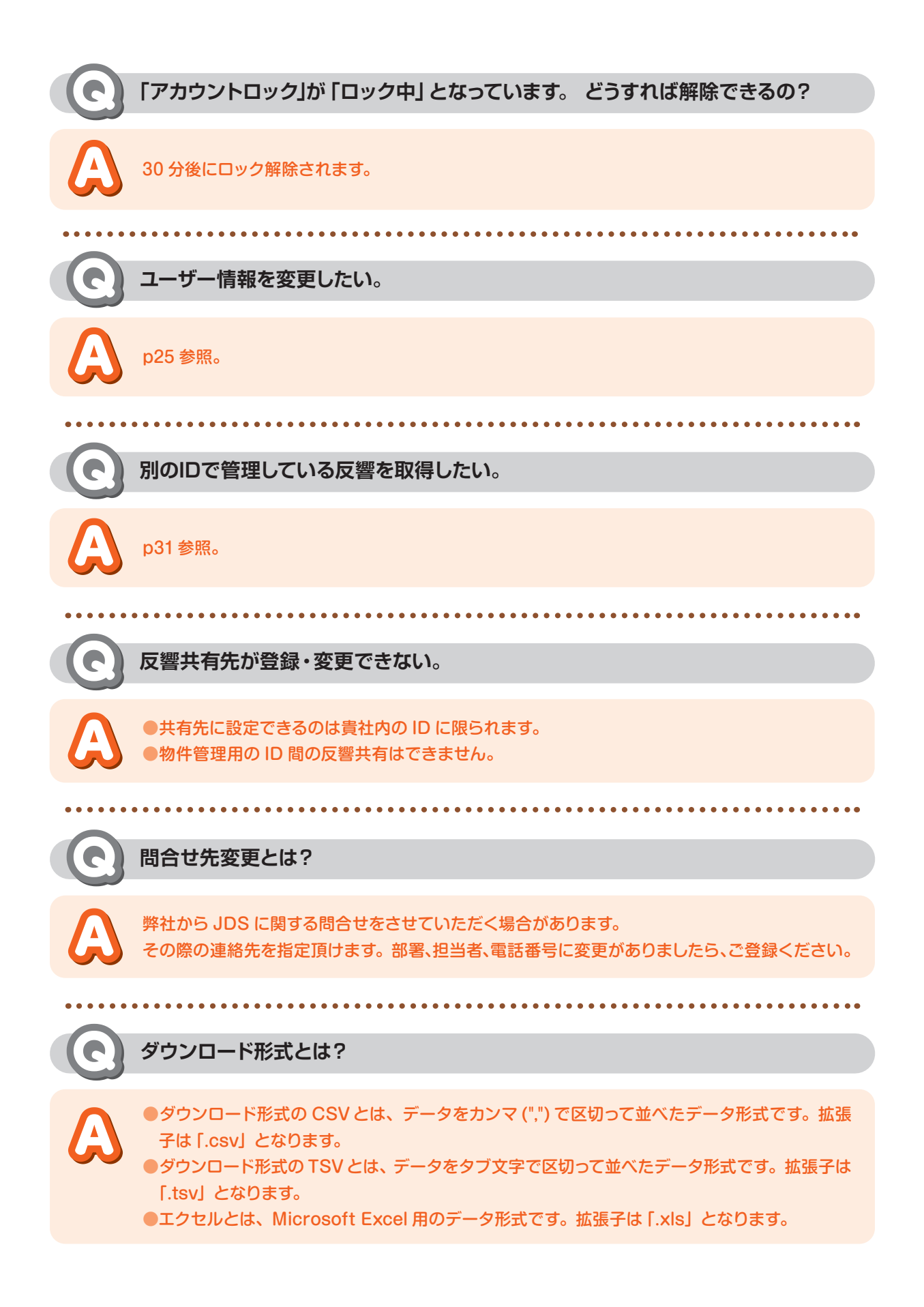

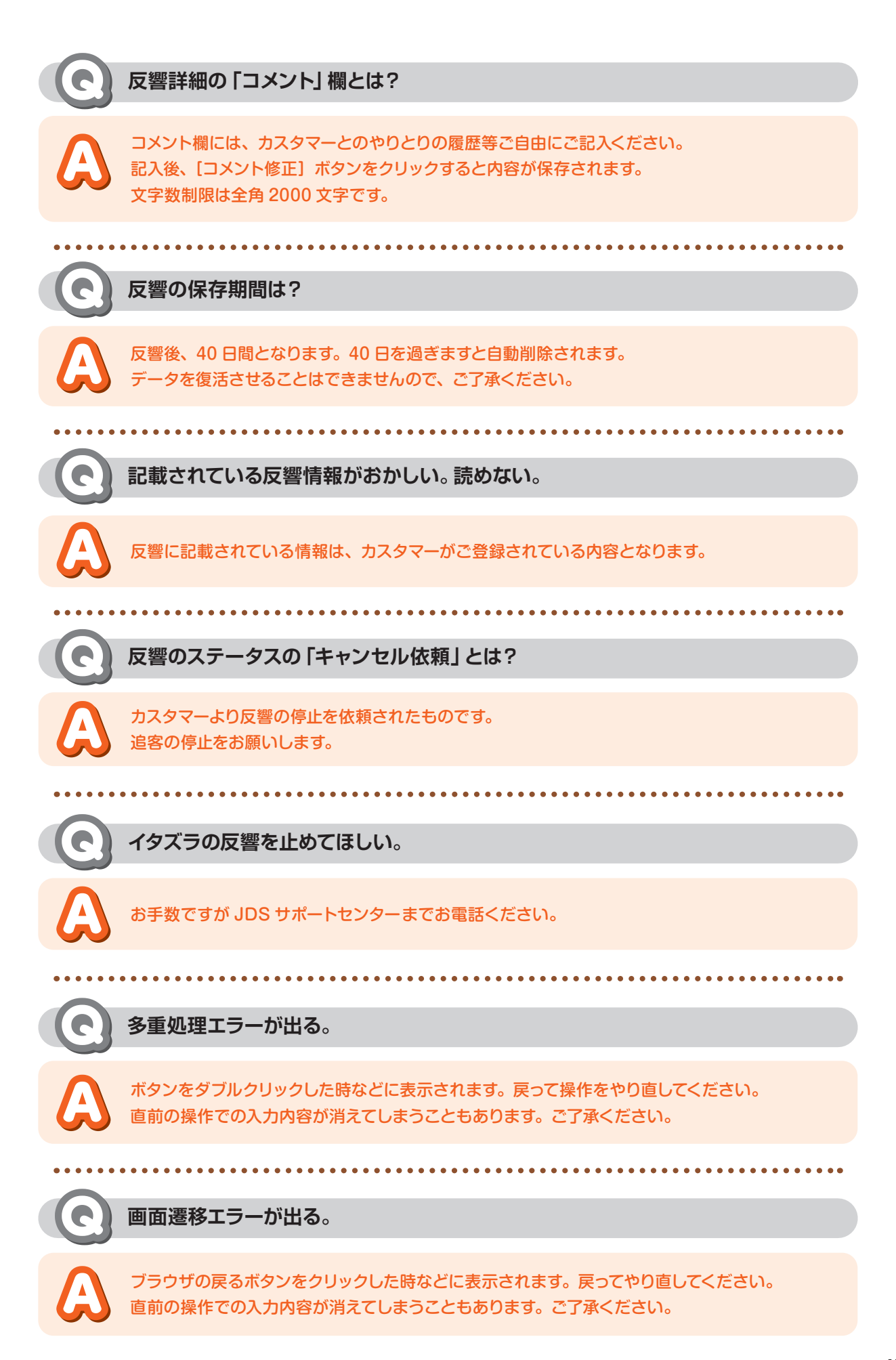

## JDSサポートセンター

#### 営業時間

月~金 10:00~18:00(祝日を除く)

**電話番号** 0120-236-520 0120-533-730(首都圏新築分譲マンション用)

**FAX番号** 0120-236-521

## E-mail

jds\_support@r.recruit.co.jp

## JDS操作マニュアル

Ver.14

| 初版   | 2008年 5月 発行 |
|------|-------------|
| 第14版 | 2022年 9月 発行 |
| 発 行  | 株式会社リクルート   |

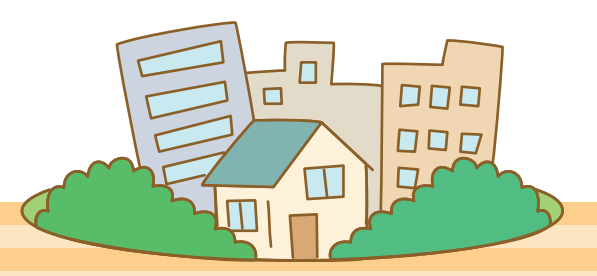

| 問い合わせ先<br>JDSサポートセンター                                   |
|---------------------------------------------------------|
| 営業時間<br>月~金 10:00~18:00(祝日を除く)                          |
| 電話番号<br>0120-236-520<br>0120-533-730<br>(首都圏新築分譲マンション用) |
| FAX番号<br>0120-236-521                                   |
| e-mail<br>jds_support@r.recruit.co.jp                   |
| JDSØURL<br>https://jds.suumo.jp                         |